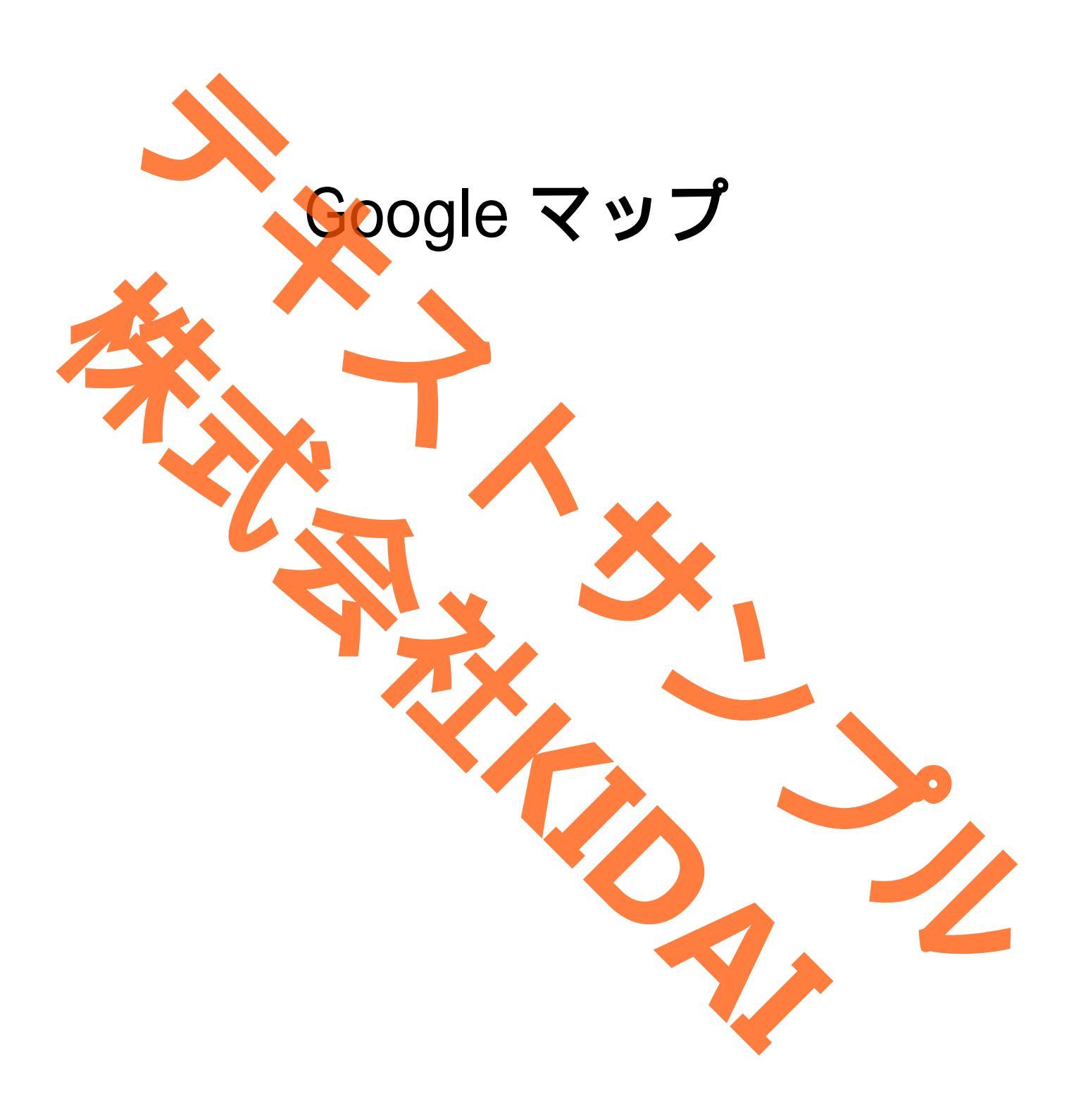

Ø テキストのマークについて

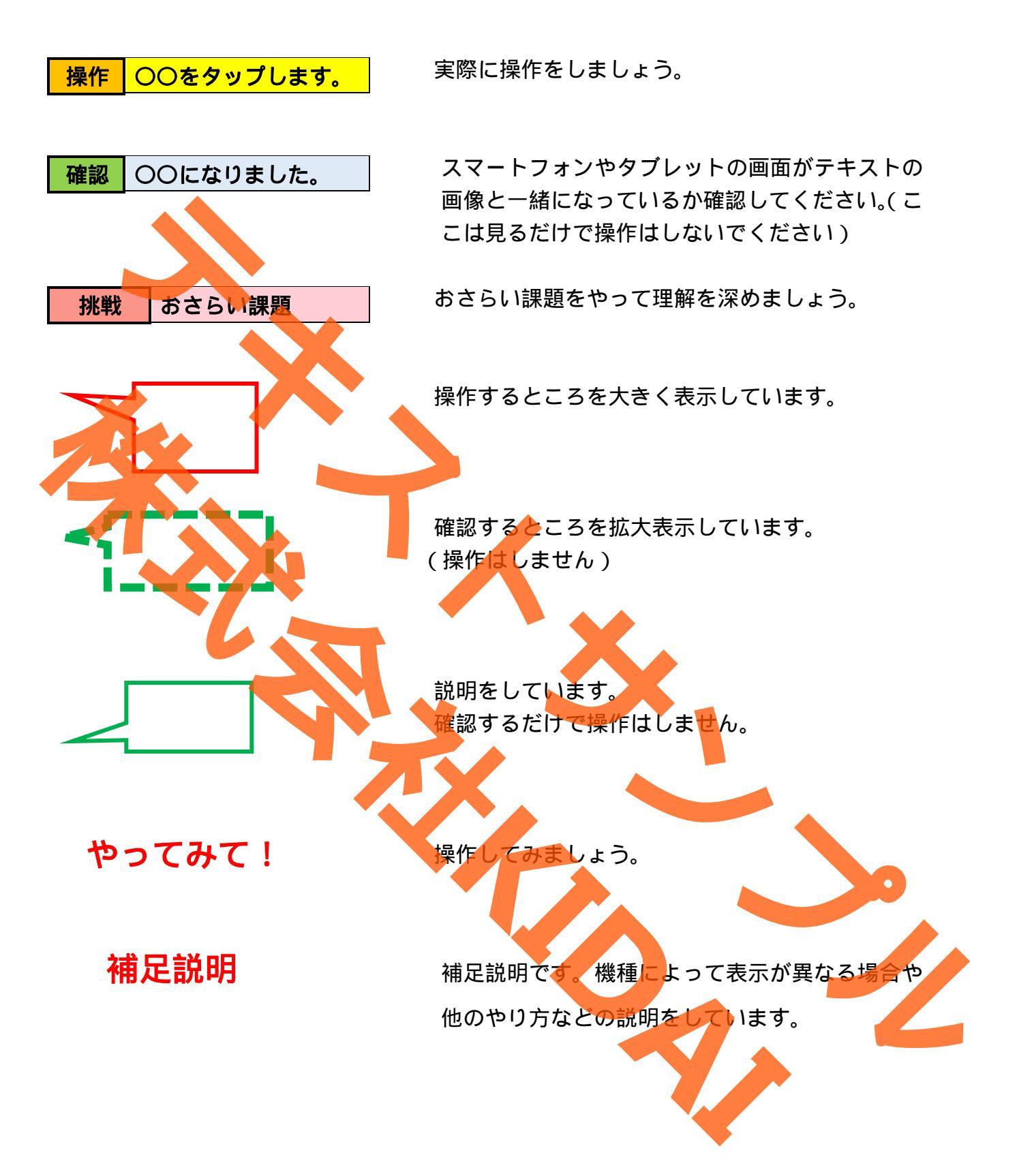

iPhoneはApple Inc.の商標です このテキストでは iPhone14 を使用しています。 Google マップは Google LLC が提供しているアプリです。

# 目次

| $Google \land \forall \mathcal{I} \not\subset I \land I = \mathcal{I} \lor I \land I = \mathcal{I} \lor I \land I = \mathcal{I} \lor I \land I = \mathcal{I} \lor I \land I = \mathcal{I} \lor I \land I = \mathcal{I} \lor I \land I = \mathcal{I} \lor I \land I = \mathcal{I} \lor I \land I = \mathcal{I} \lor I \land I = \mathcal{I} \lor I \land I = \mathcal{I} \lor I \land I = \mathcal{I} \lor I \land I \land I = \mathcal{I} \lor I \land I = \mathcal{I} \lor I \land I \land I = \mathcal{I} \lor I \land I \land$ |
|----------------------------------------------------------------------------------------------------|
| Google マップを起動する5                                                                                                    |
| 地図を拡大表示する                                                                                                    |
| 地図を縮小表示する                                                                                                    |
| 地図を動かす                                                                                                    |
| -<br>現在地を表示する                                                                                                    |
| 日的地を検索する 11                                                                                                    |
| 日前地でになって、15                                                                                                    |
|                                                                                                    |
|                                                                                                    |
| 目的地の写具を見る                                                                                                    |
| 目的地までの車での経路を確認する19                                                                                                    |
| 高速道路や有料道路、フェリーを避ける設定にする                                                                                                    |
| ナビを利用する                                                                                                    |
| ナビを終了する                                                                                                    |
| 電車での経路を検索する                                                                                                    |
| 前のページに戻る 31                                                                                                    |
| 即から日的地主での往歩での怒怒を掴べる 32                                                                                                    |
|                                                                                                    |
| 取例の回回に戻る                                                                                                    |
|                                                                                                    |
|                                                                                                    |
| ての他の機能<br>航空写真で地図を見る                                                                                                    |
| その他の機能 37   航空写真で地図を見る 38   地形を見る 40                                                                                                    |
| その他の機能 37   航空写真で地図を見る 38   地形を見る 40   地図の表示をデフォルトに戻す 42                                                                                                    |
| その他の機能 37   航空写真で地図を見る 38   地形を見る 40   地図の表示をデフォルトに戻す 42   おさらい課題 45                                                                                                    |

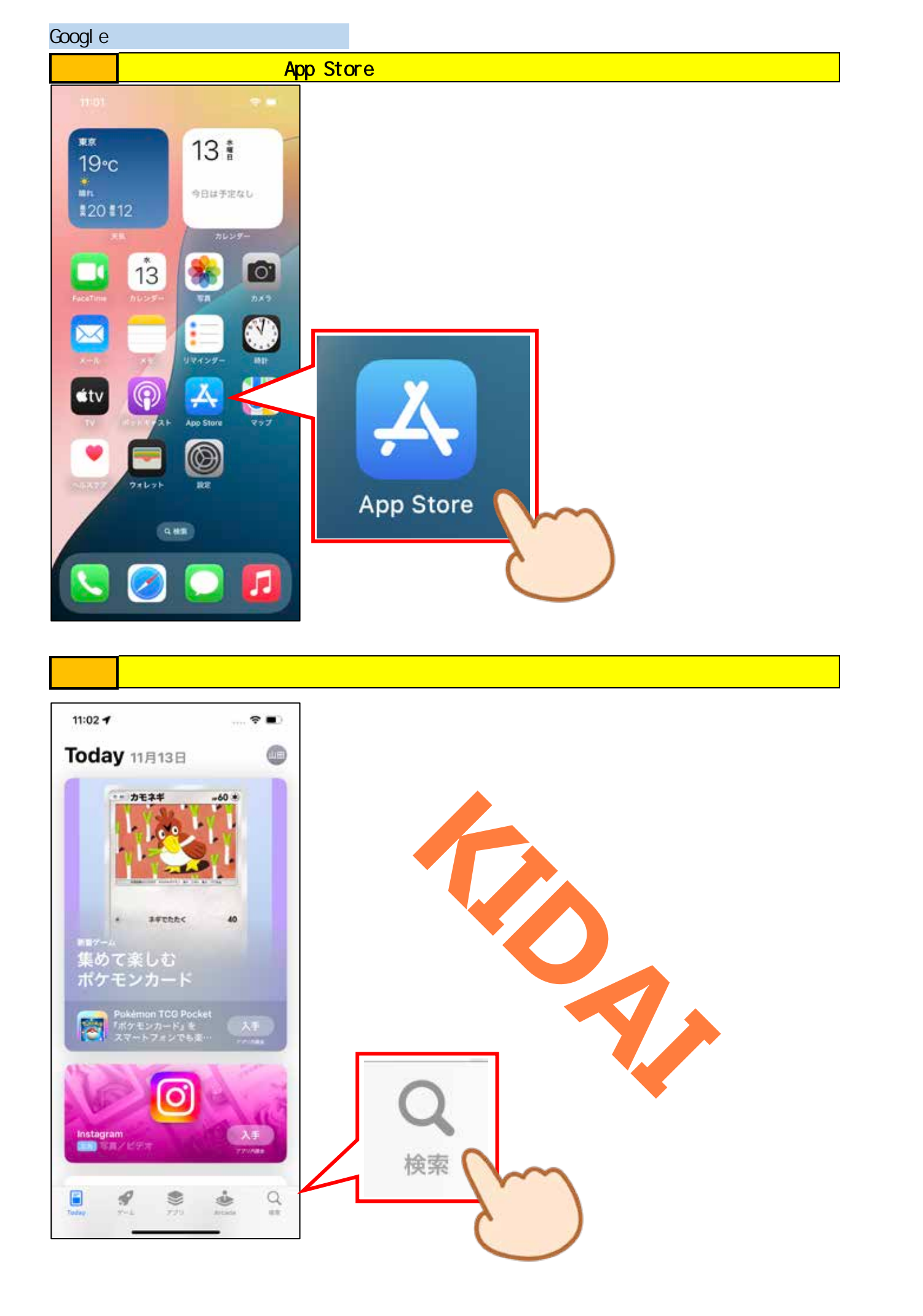

## 操作 画面上部の検索ボックス(ゲーム、App、ストーリーなどと書かれているところ) をタップします。

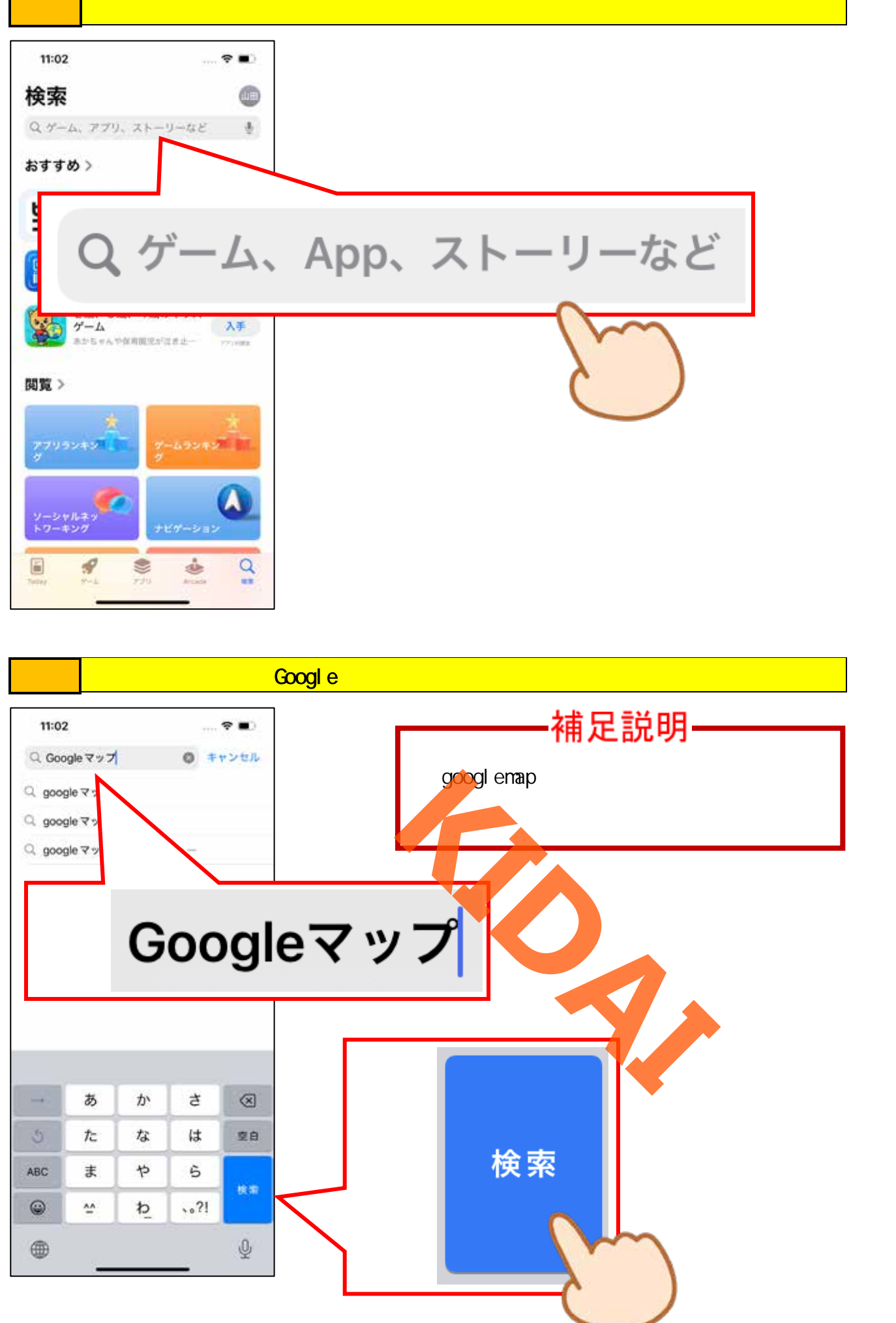

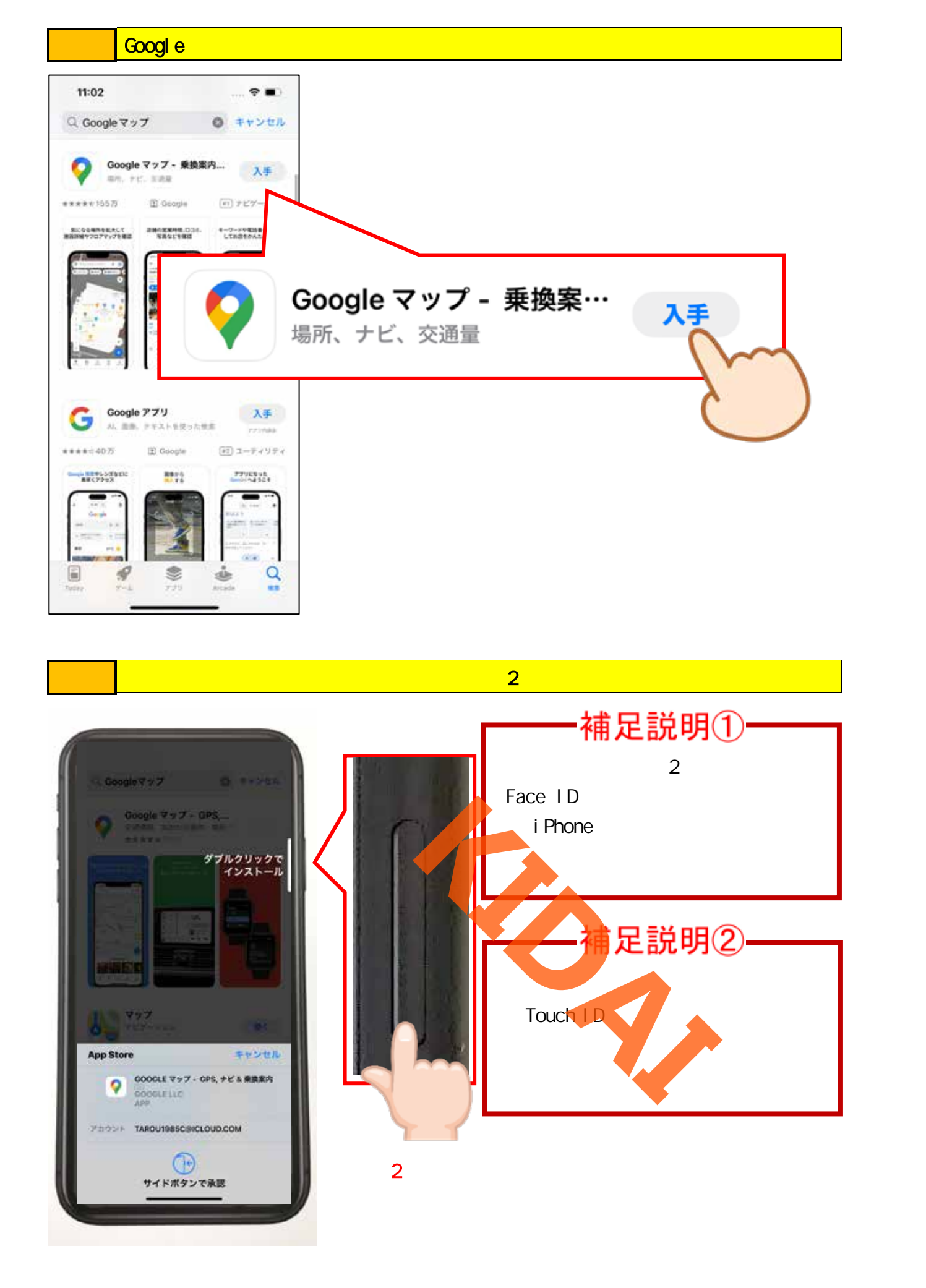

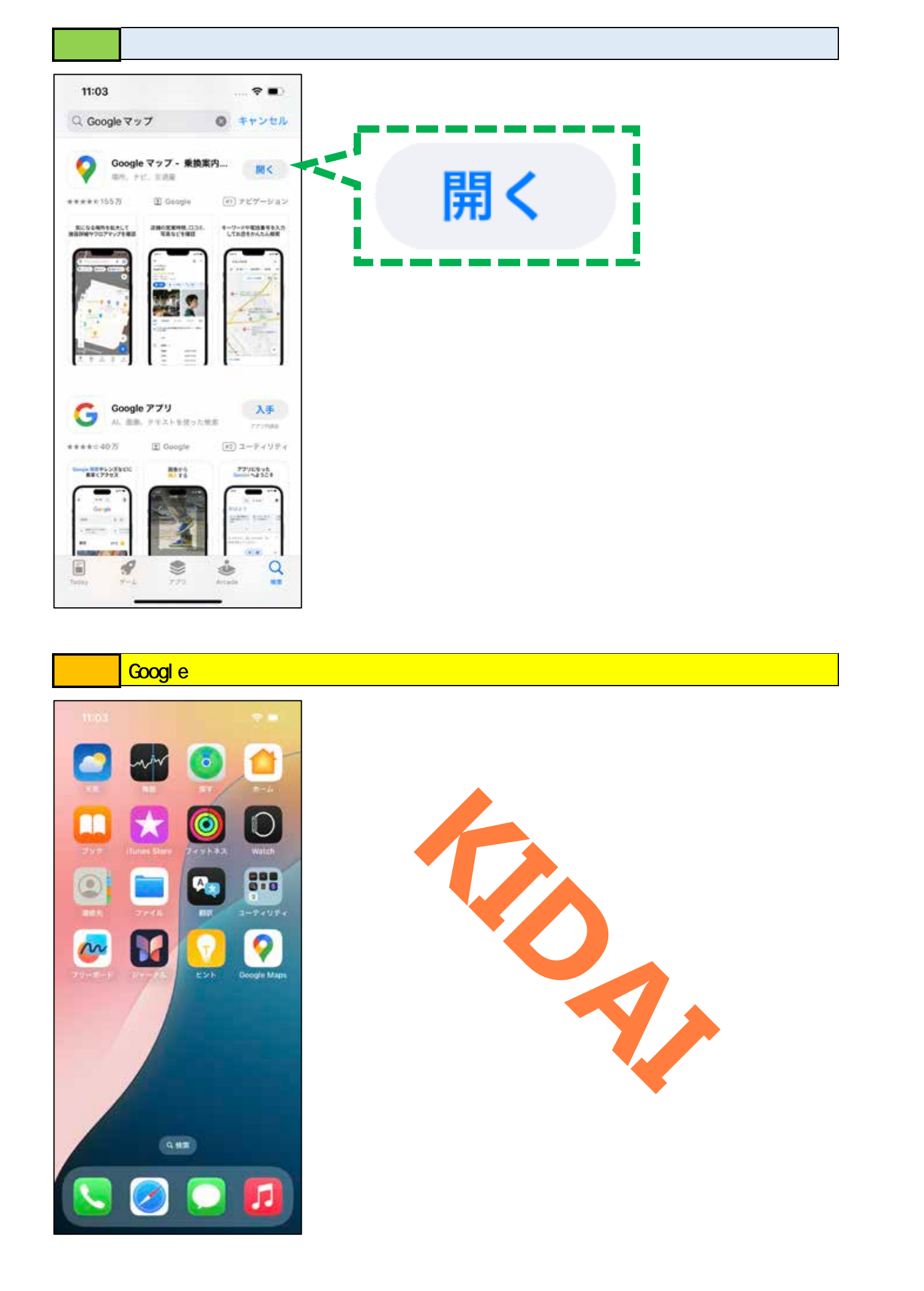

Google マップを起動する

#### 操作 ホーム画面にある「Google Maps」をタップします。

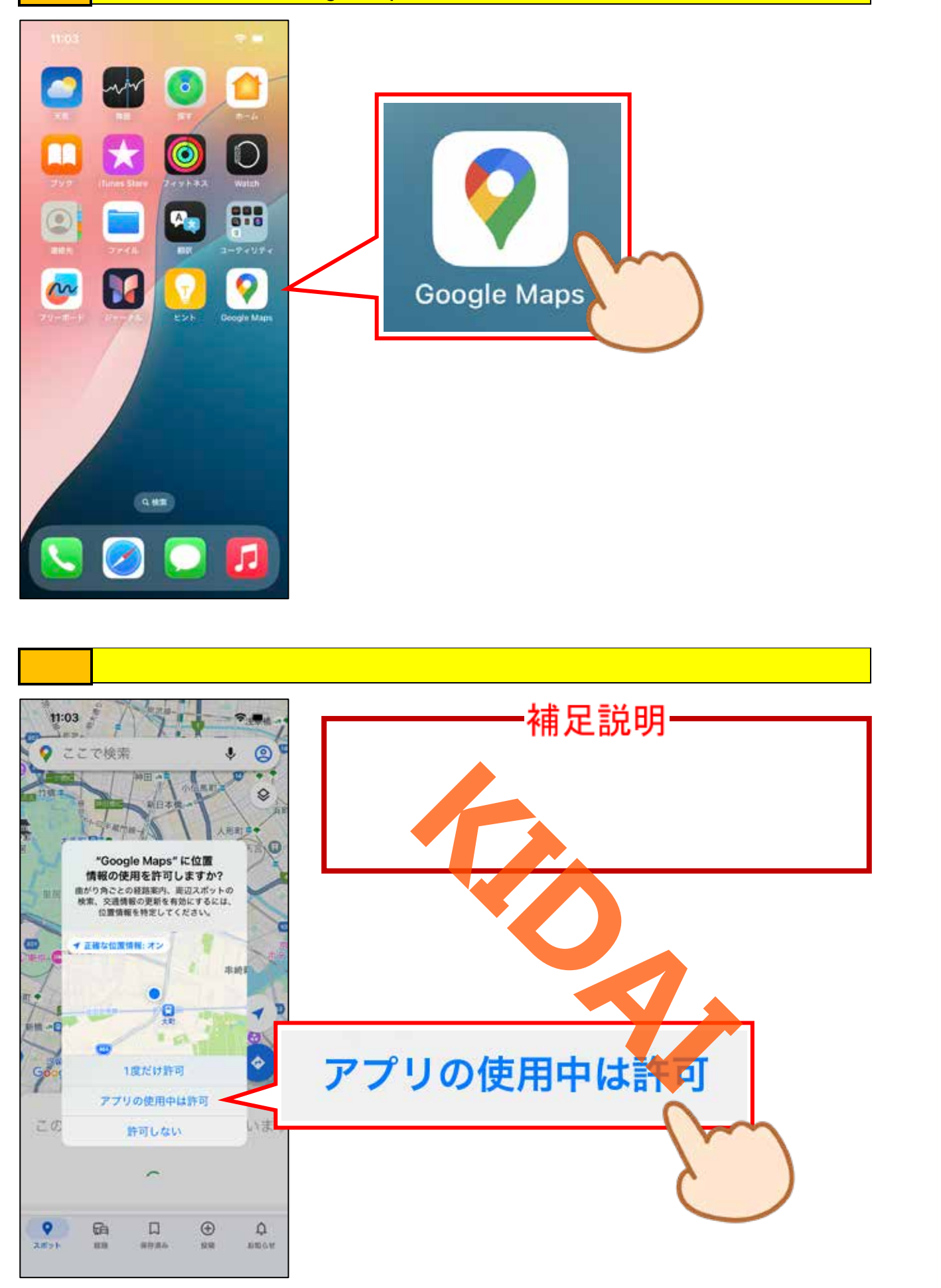

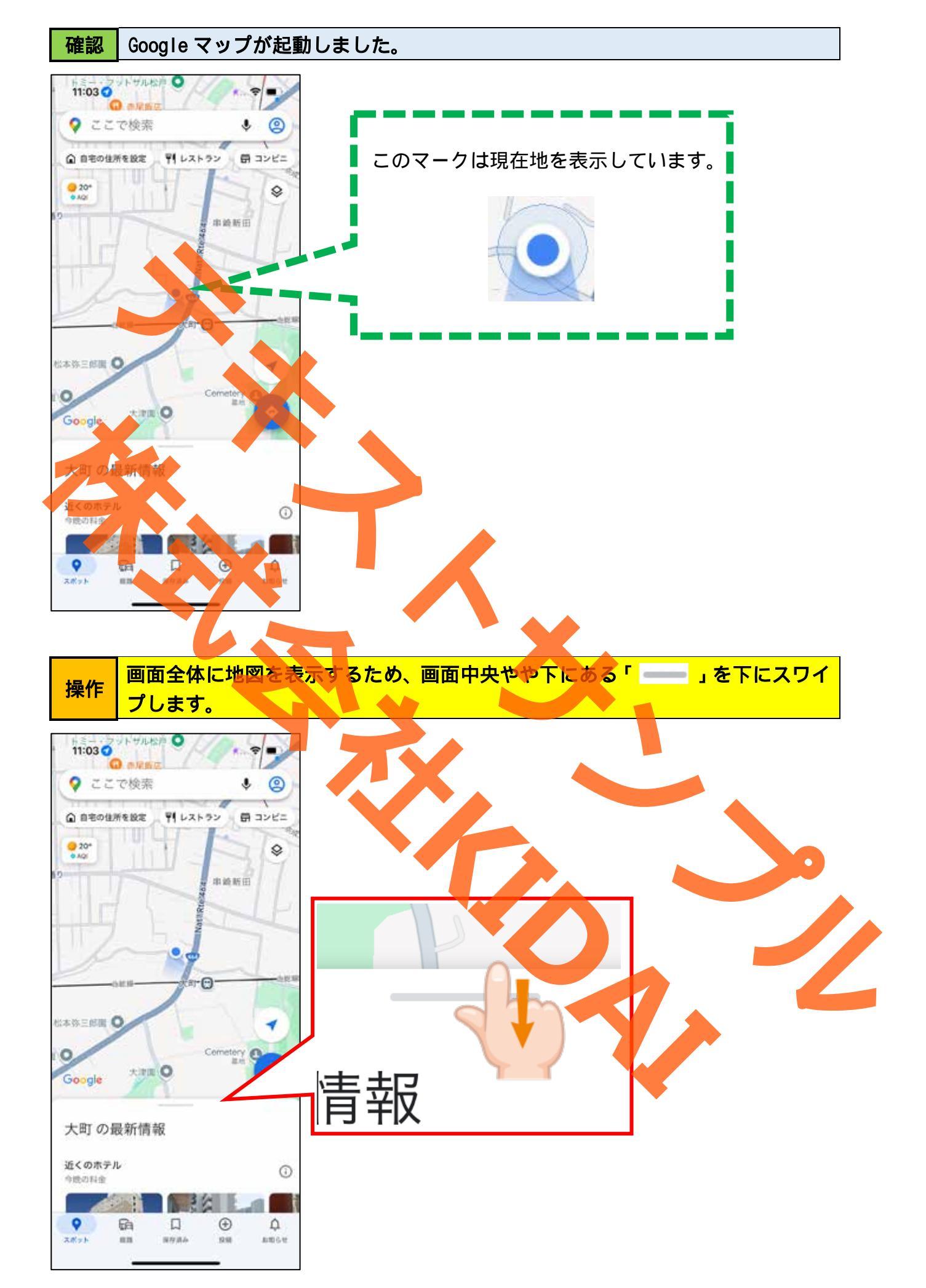

## 確認 画面全体に地図が表示されました。

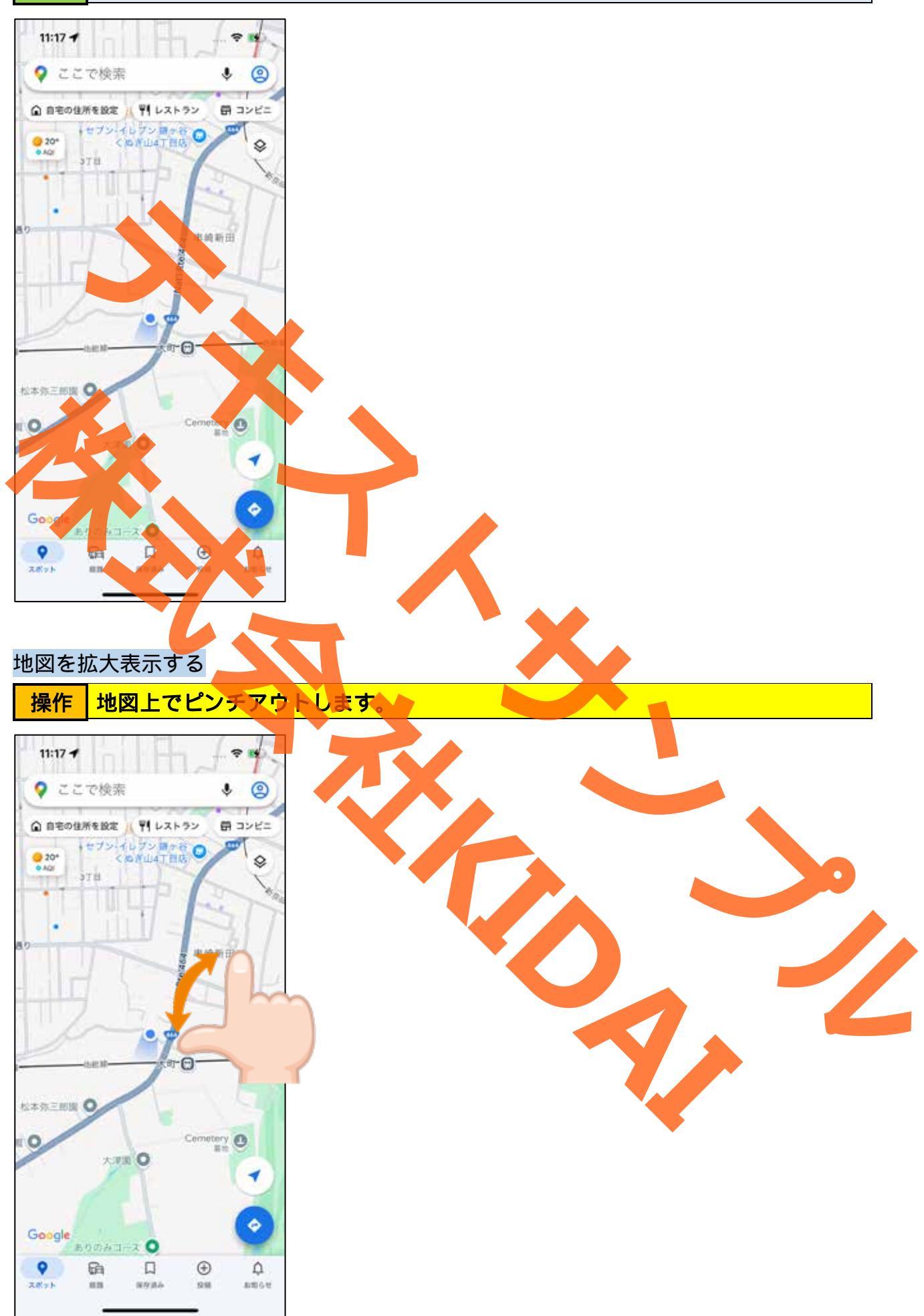

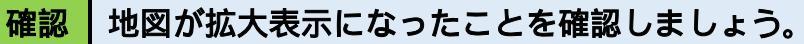

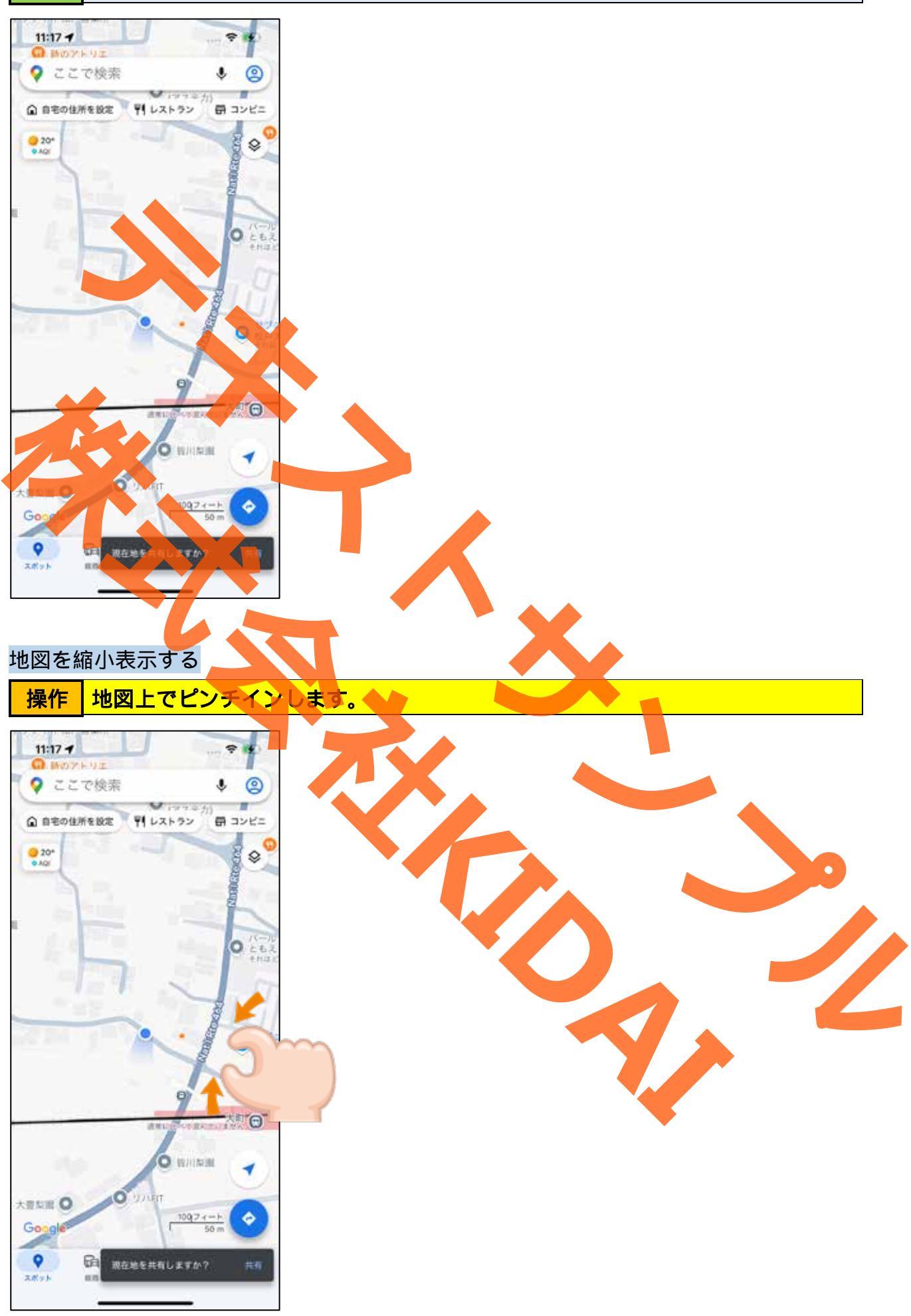

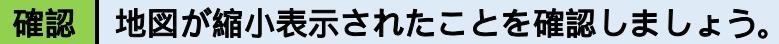

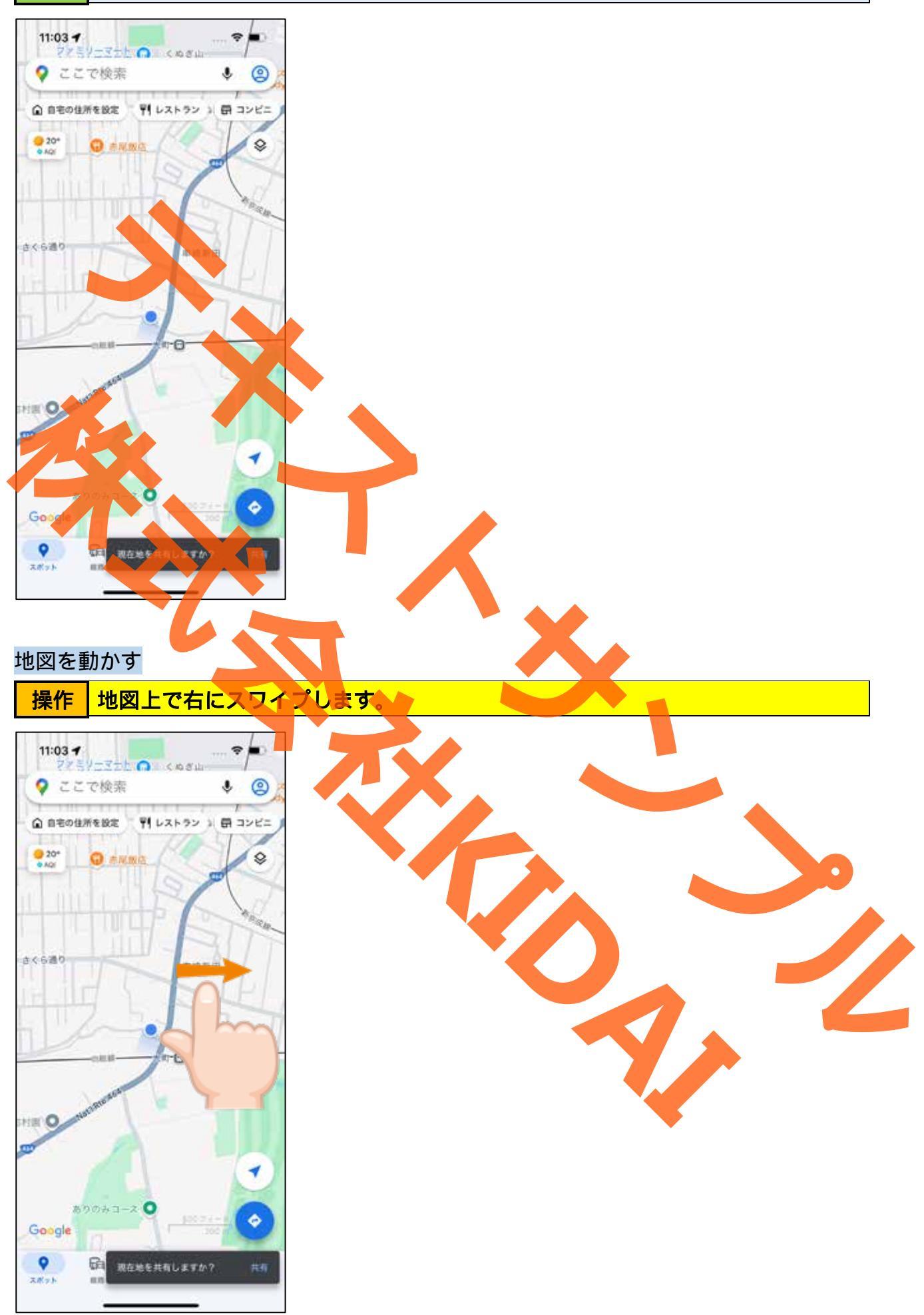

確認 地図の表示位置が変わったことを確認しましょう。

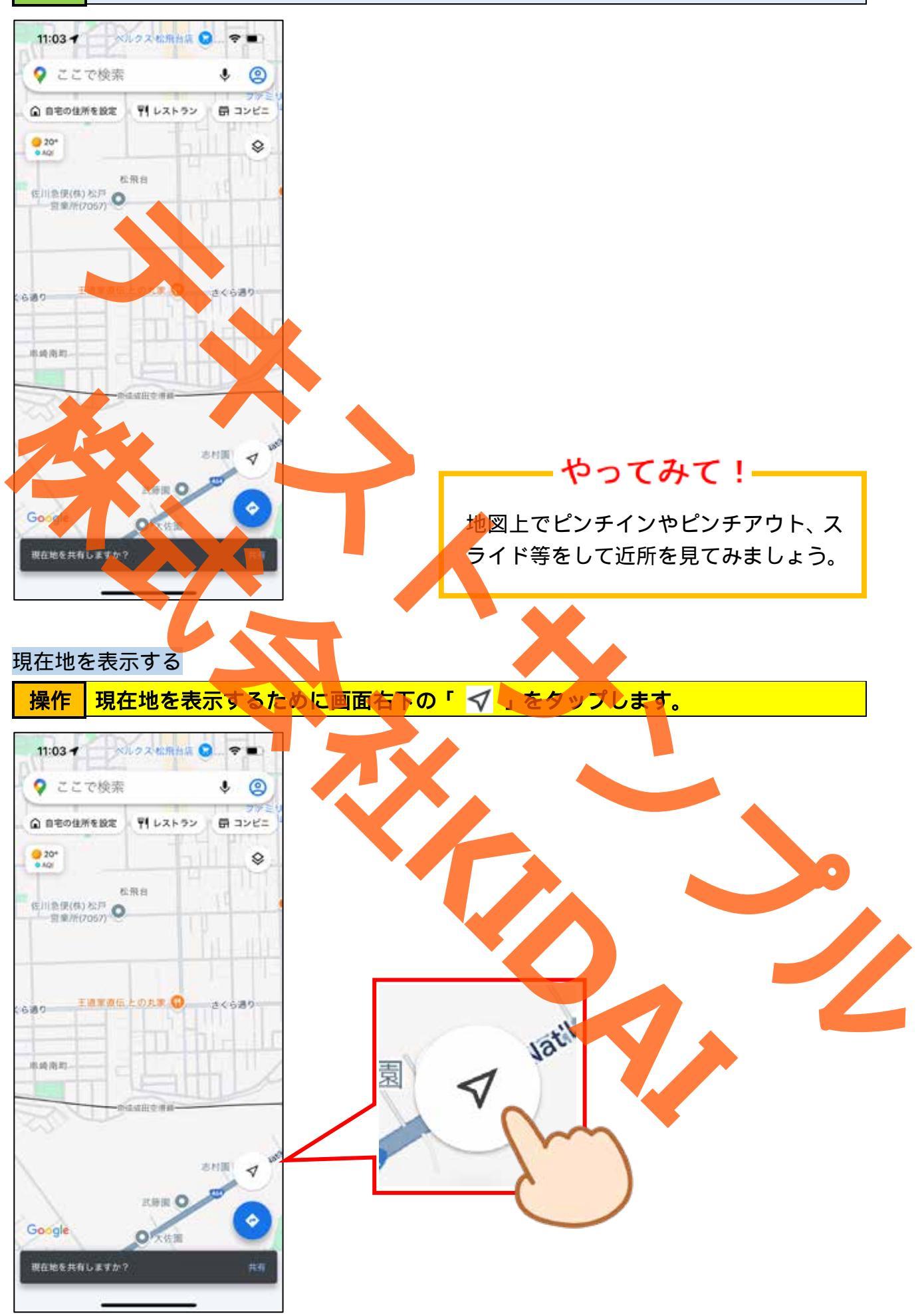

#### 確認 現在地が表示されたことを確認しましょう。

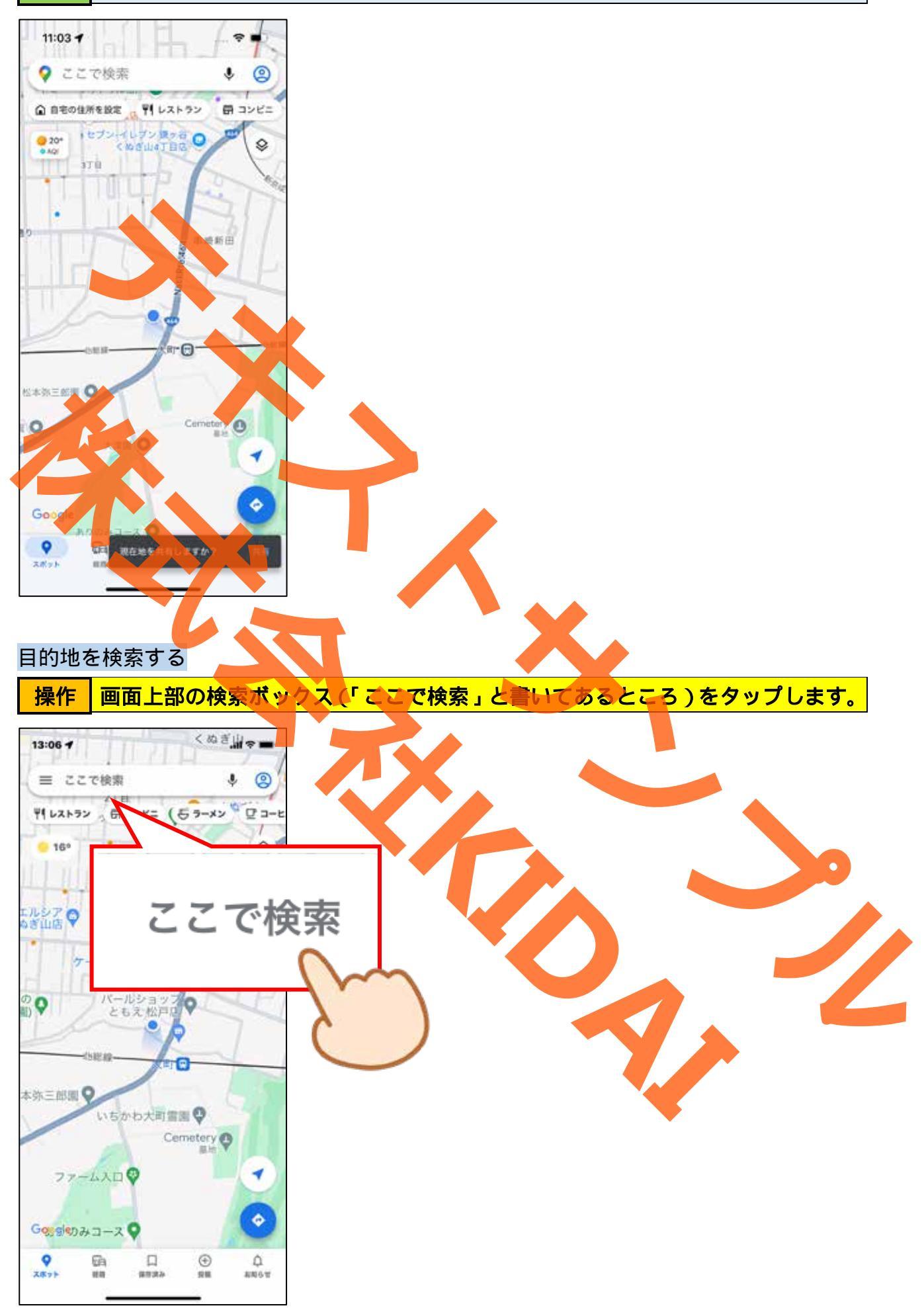

操作 「東京スカイツリー」と入力し、 「検索」キーをタップします。

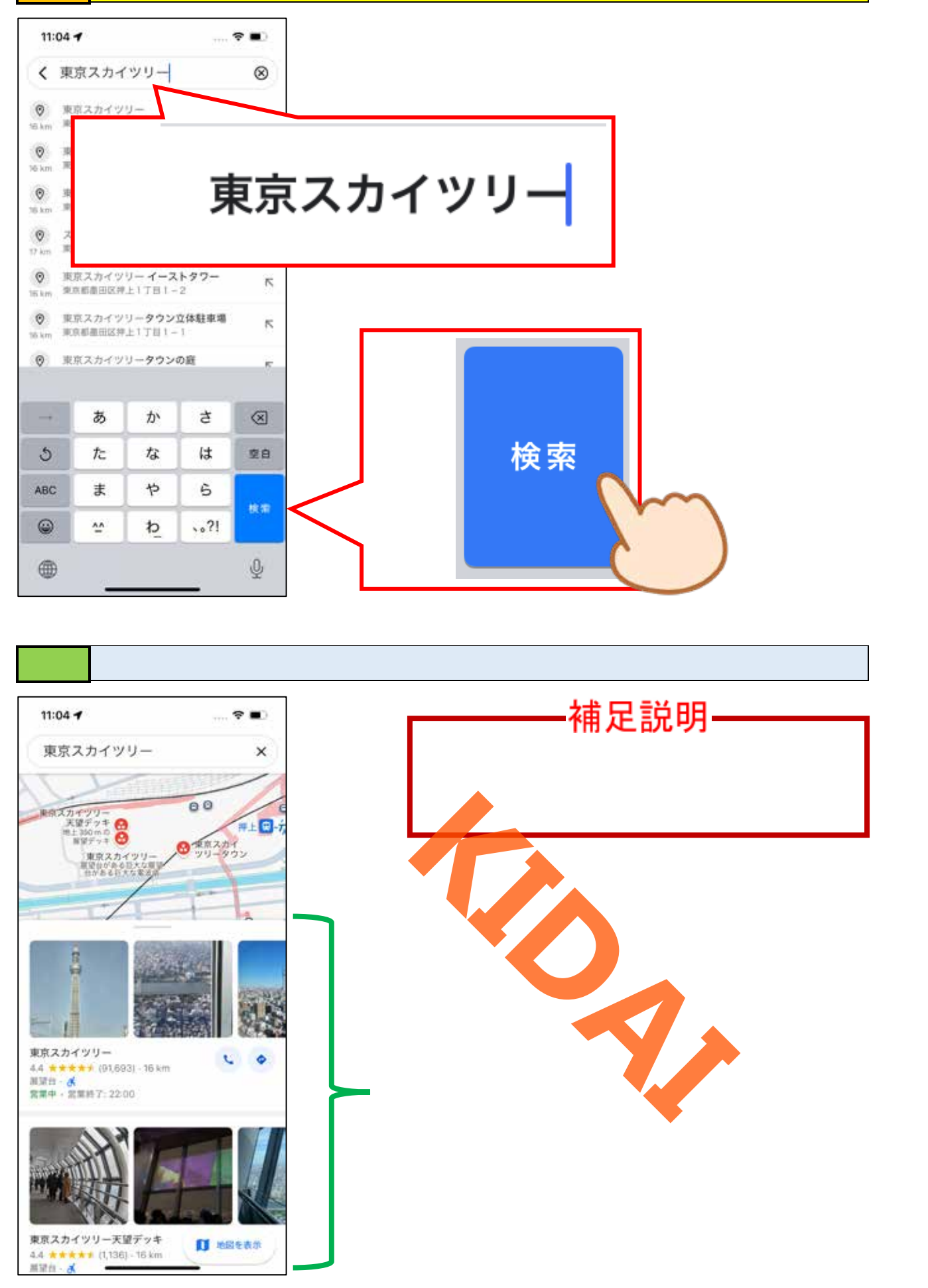

#### 操作 検索結果を上にスライドします。

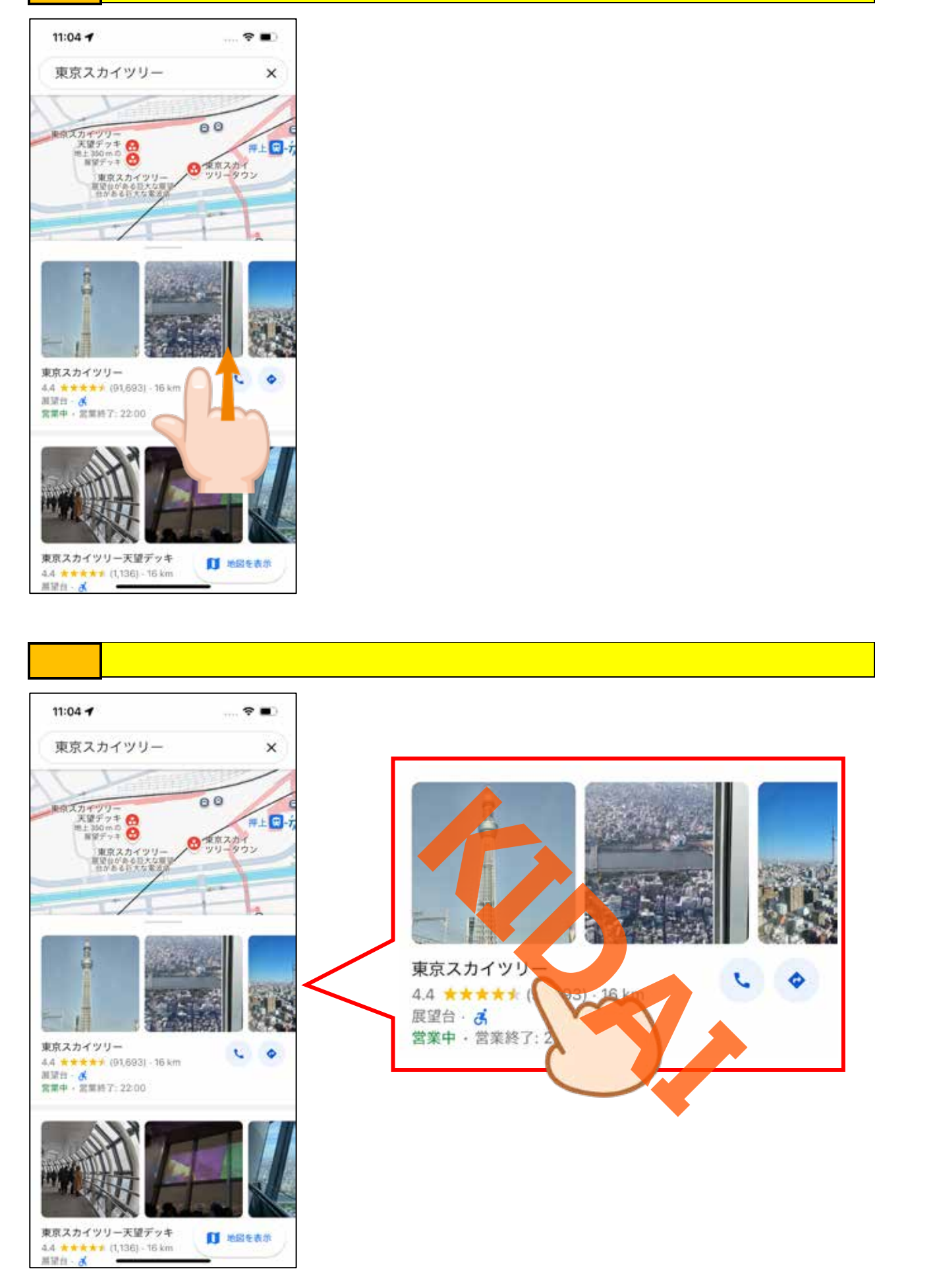

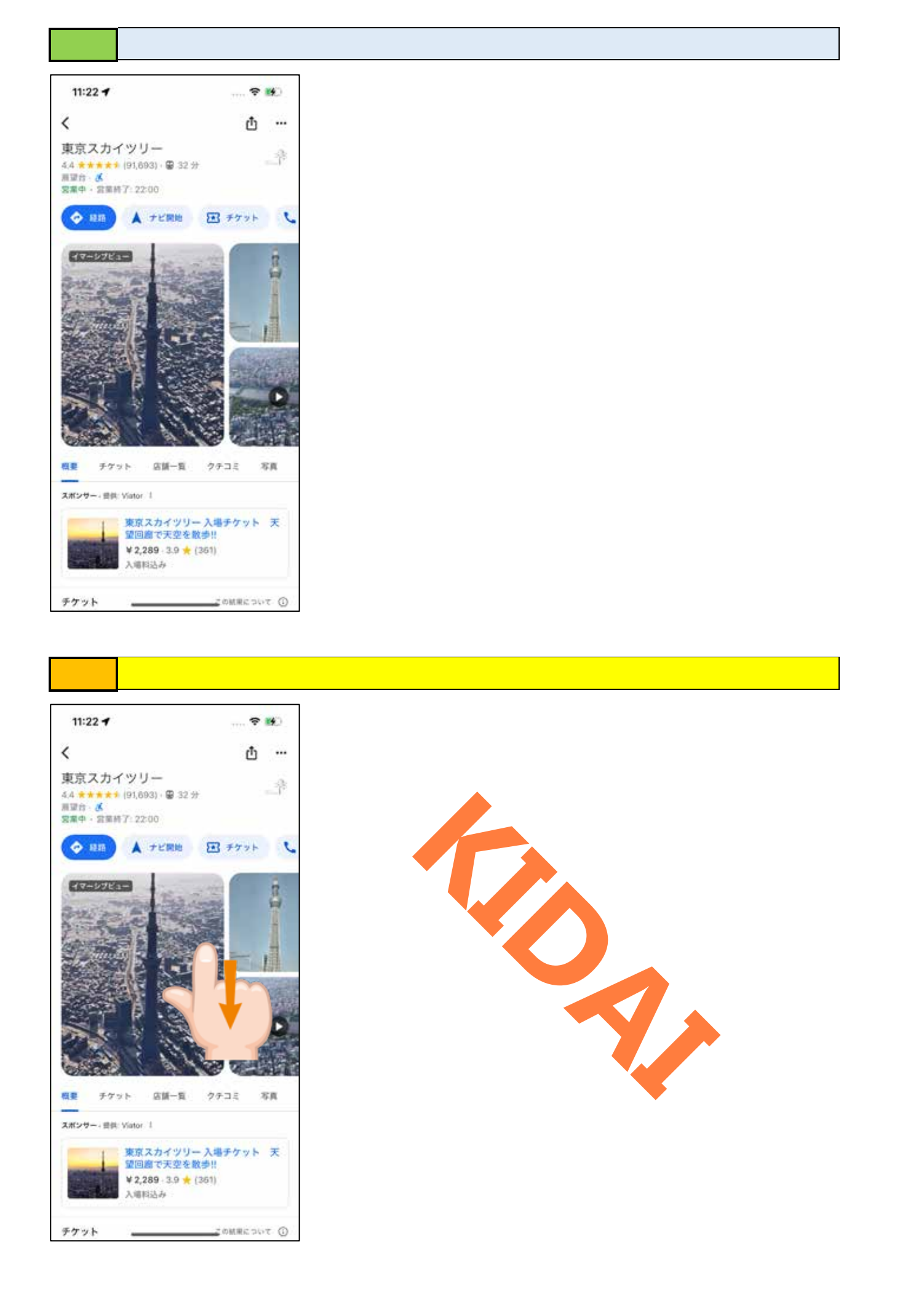

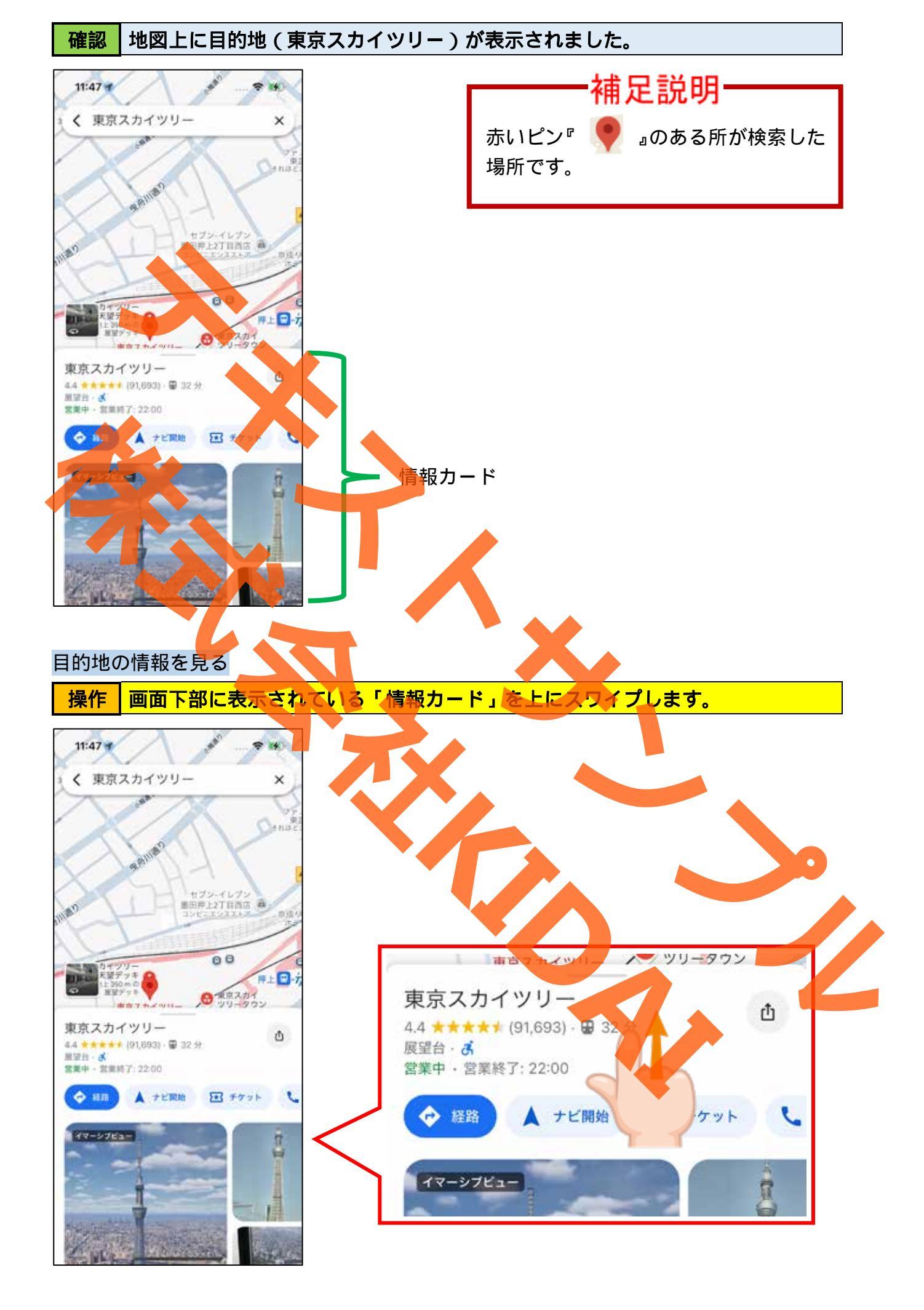

#### 確認 目的地の情報が表示されました。上にスクロールして載っている内容について確 認しましょう。

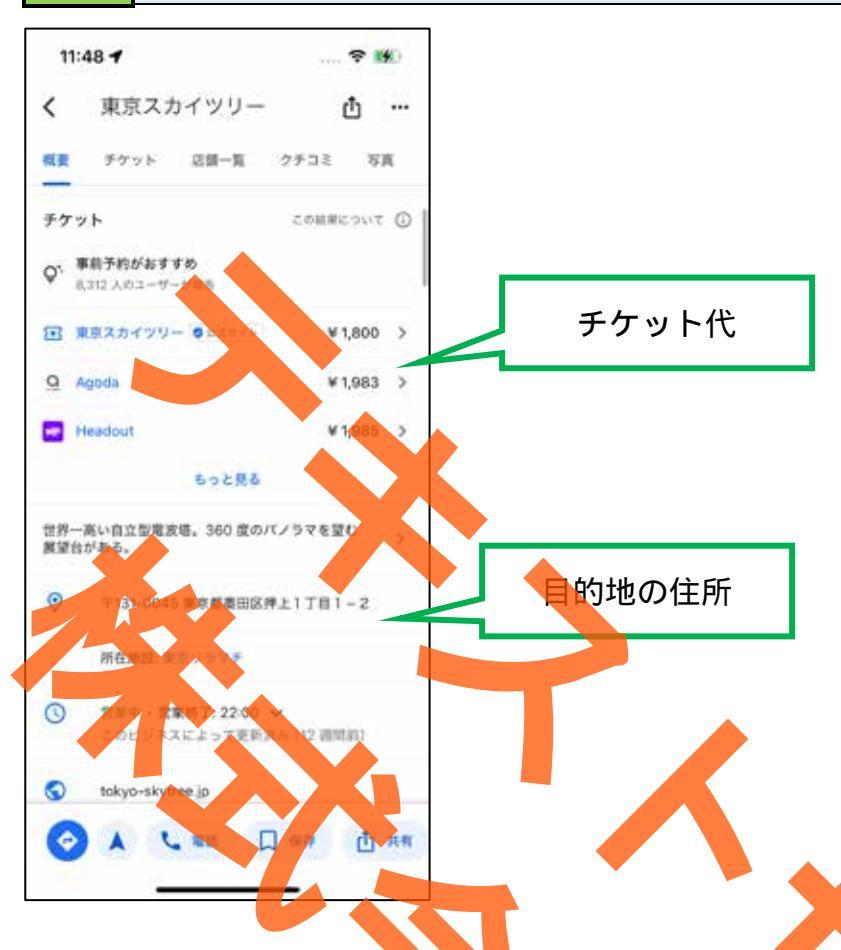

#### 目的地のクチコミを確認する

Google マップのクチコミは、場所やお店に関する意見や評価を共有できる機能です。他の 人がその場所の良し悪しを判断する際の参考になります。星の数やコメントをチェックす ることで、良い場所を見つけたり、避けるへき場所を判断したりするのに役立ちます。た だし、すべてをそのまま信じるのではなく、あくまで参考程度に活用することをおすすめ します。

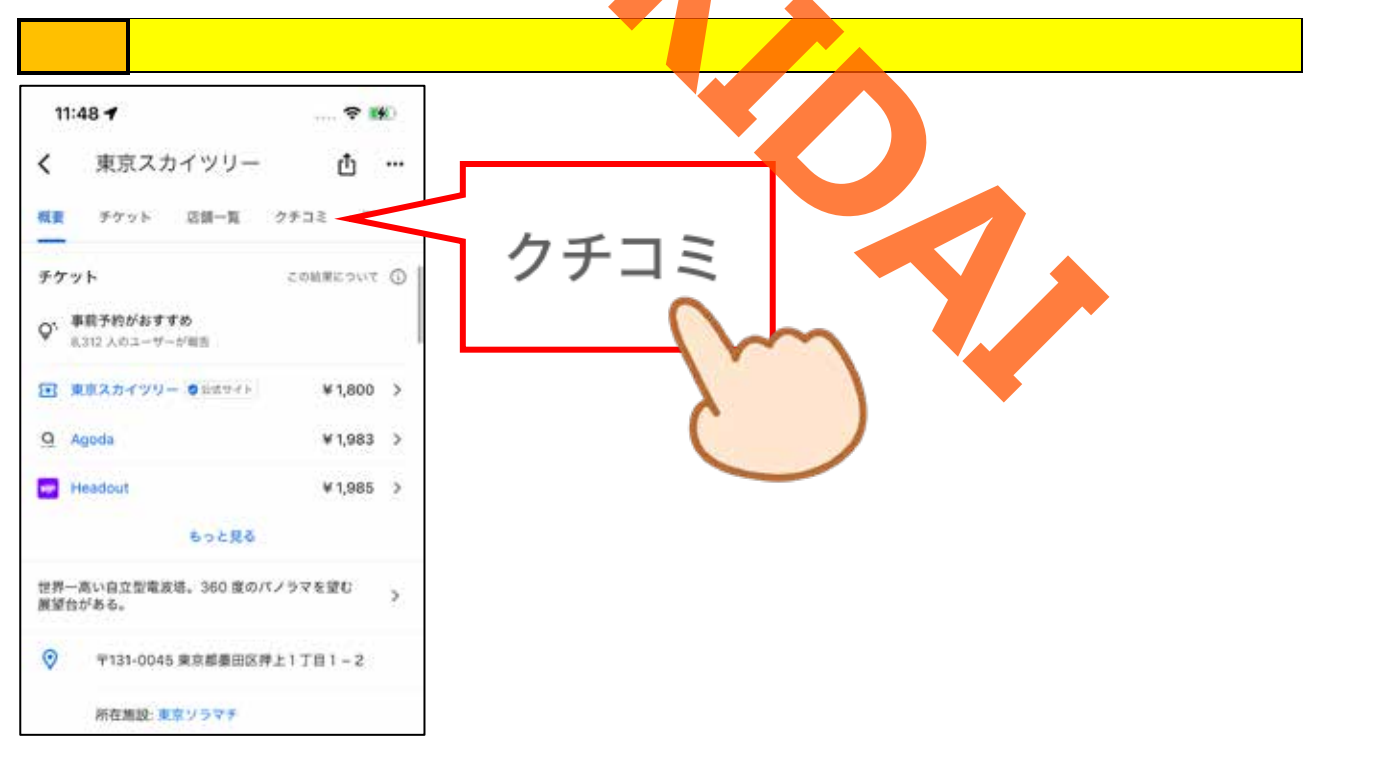

#### 操作 操作 確認しましょう。

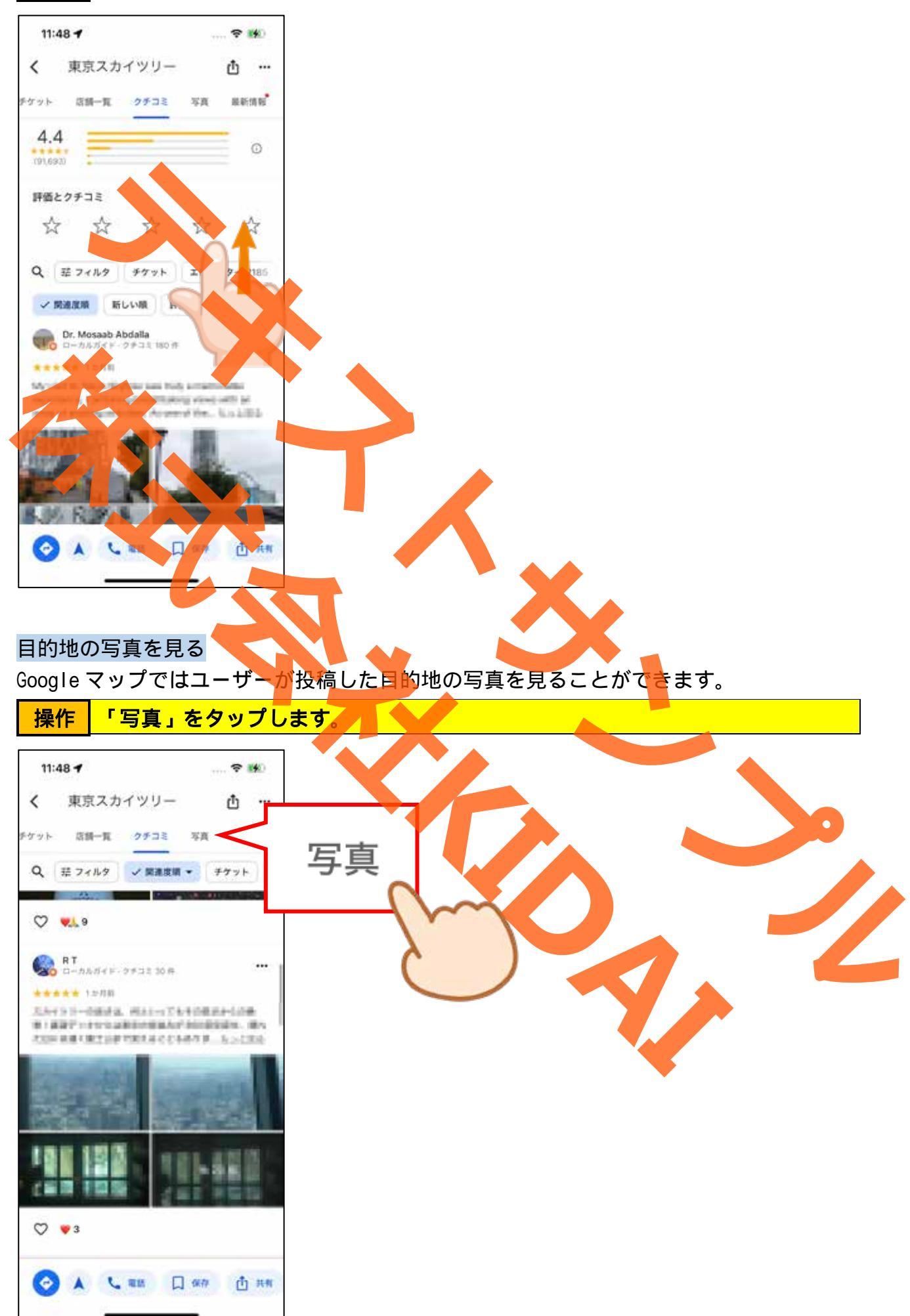

#### 操作 写真のページが表示されました。画面を上にスライドして投稿された写真を見て みましょう。

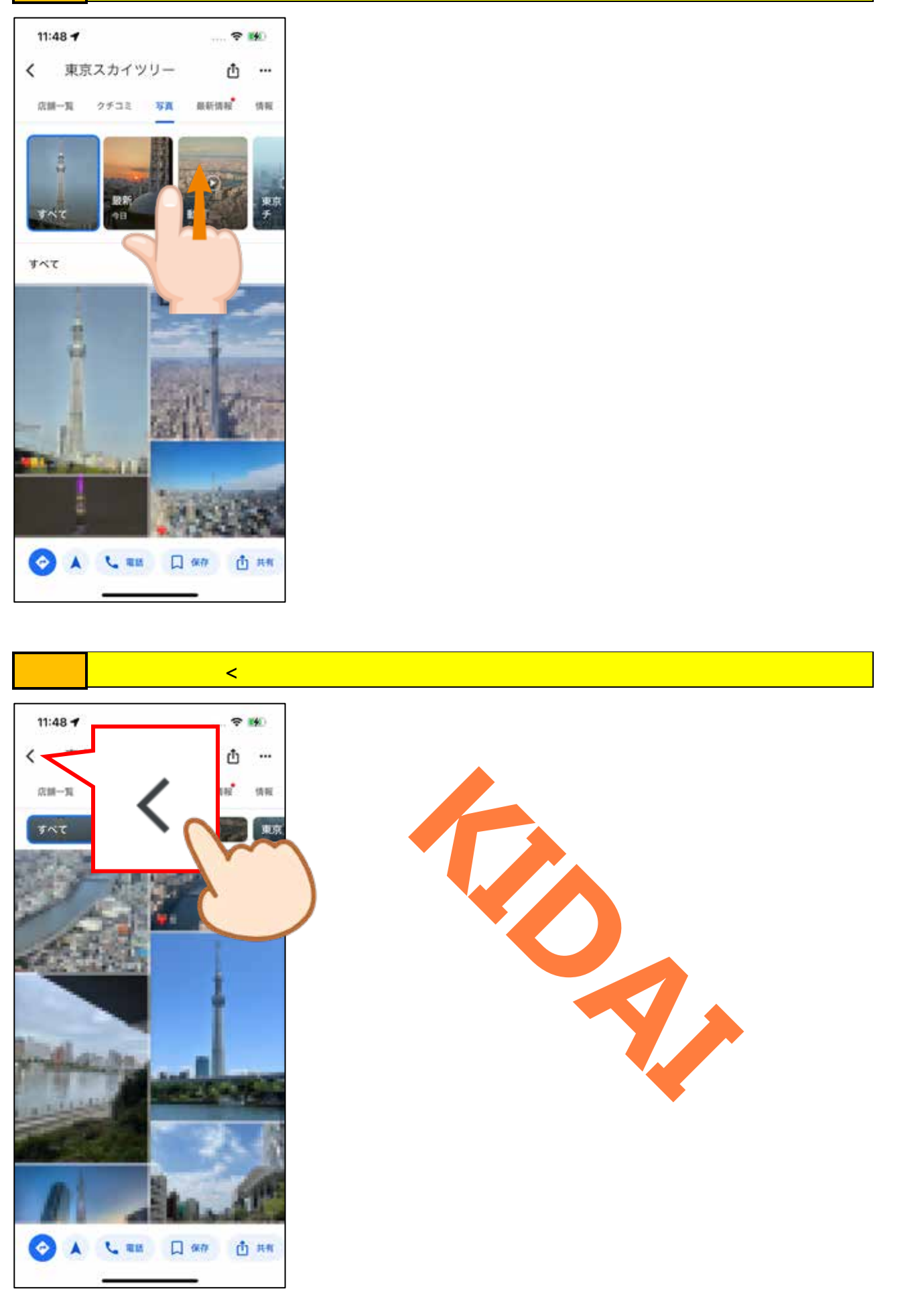

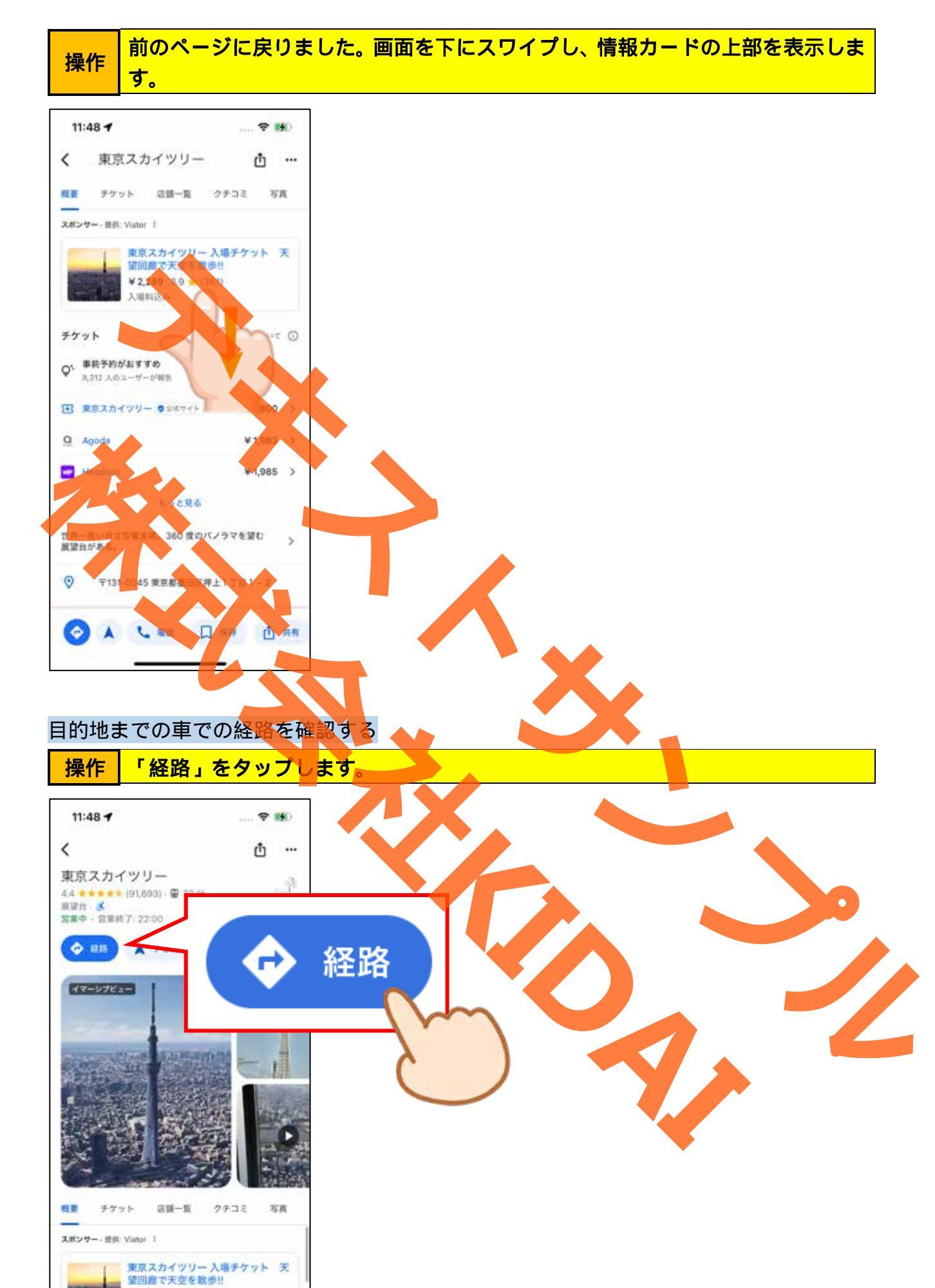

19

¥2,289 · 3.9 🛧 (351) 入場料込み

チケット

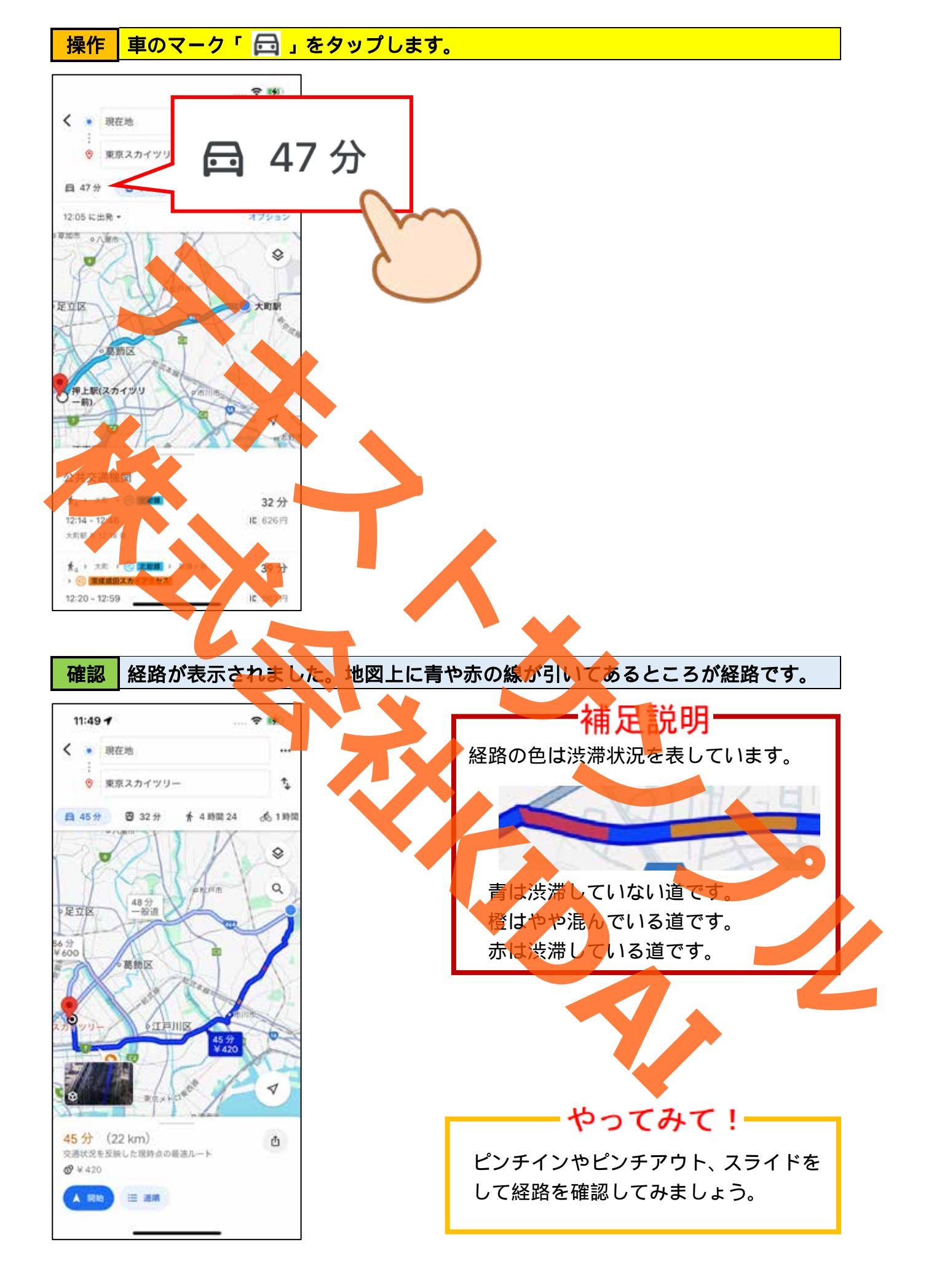

#### 高速道路や有料道路、フェリーを避ける設定にする

高速道路や有料道路、フェリーを使わずに移動したい場合、これらを避ける設定を行うこ とができます。

操作 『現在地』(出発地点)と書かれている右側にある、「...」をタップします。

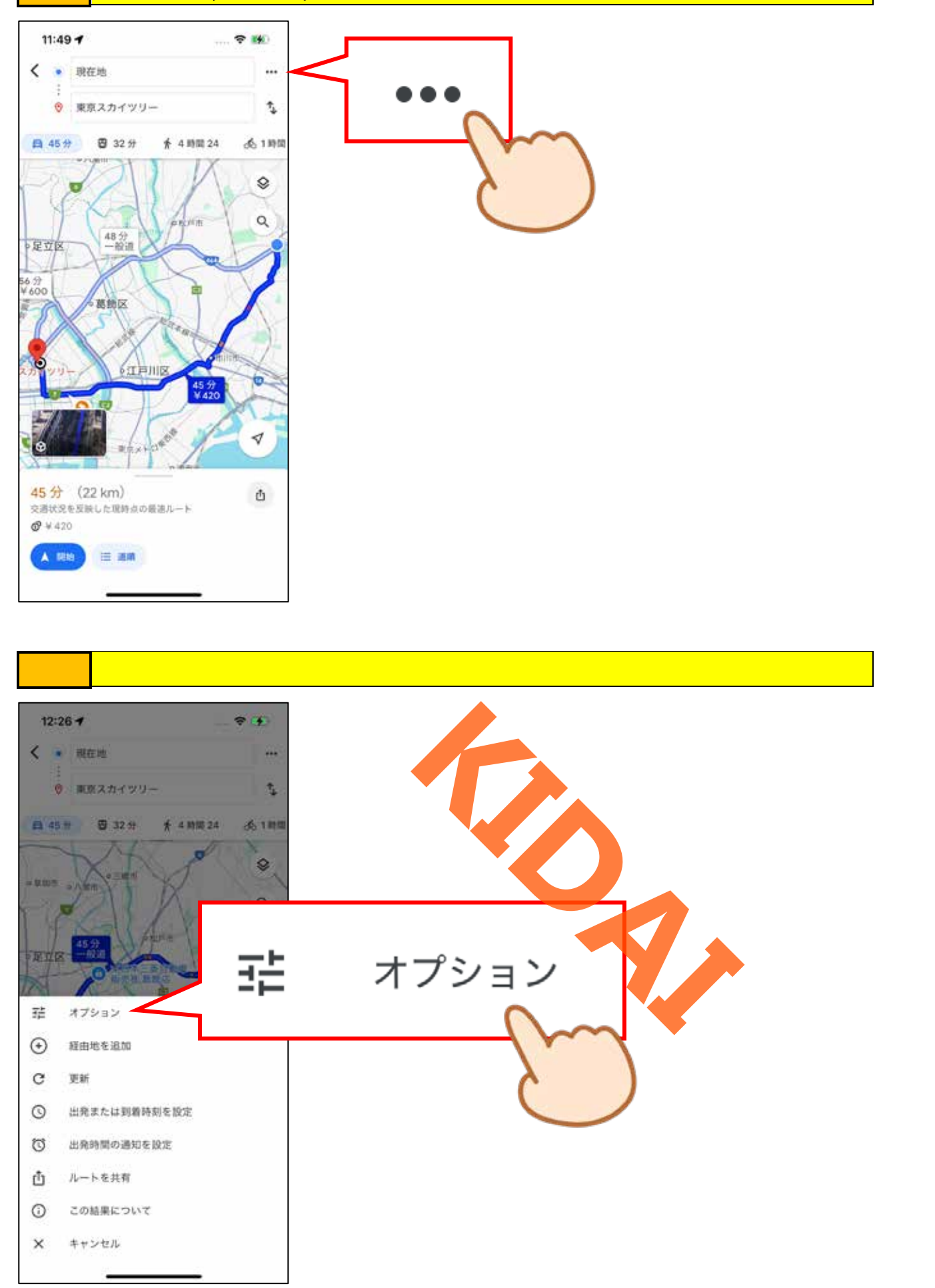

操作 『有料道路を使わない』と書かれている右側の「 🔵 」をタップします。

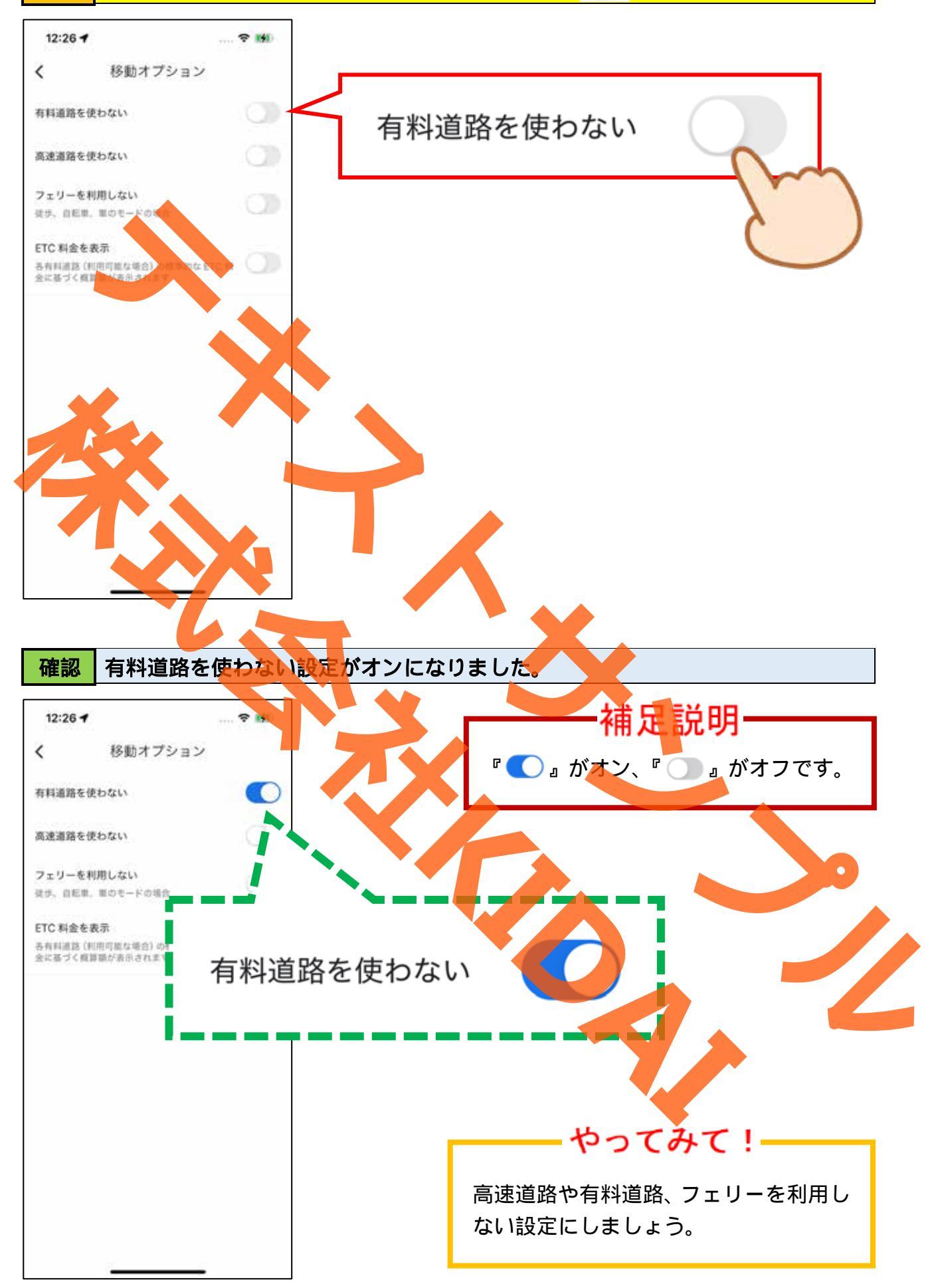

#### 操作 画面左上の「<」をタップします。

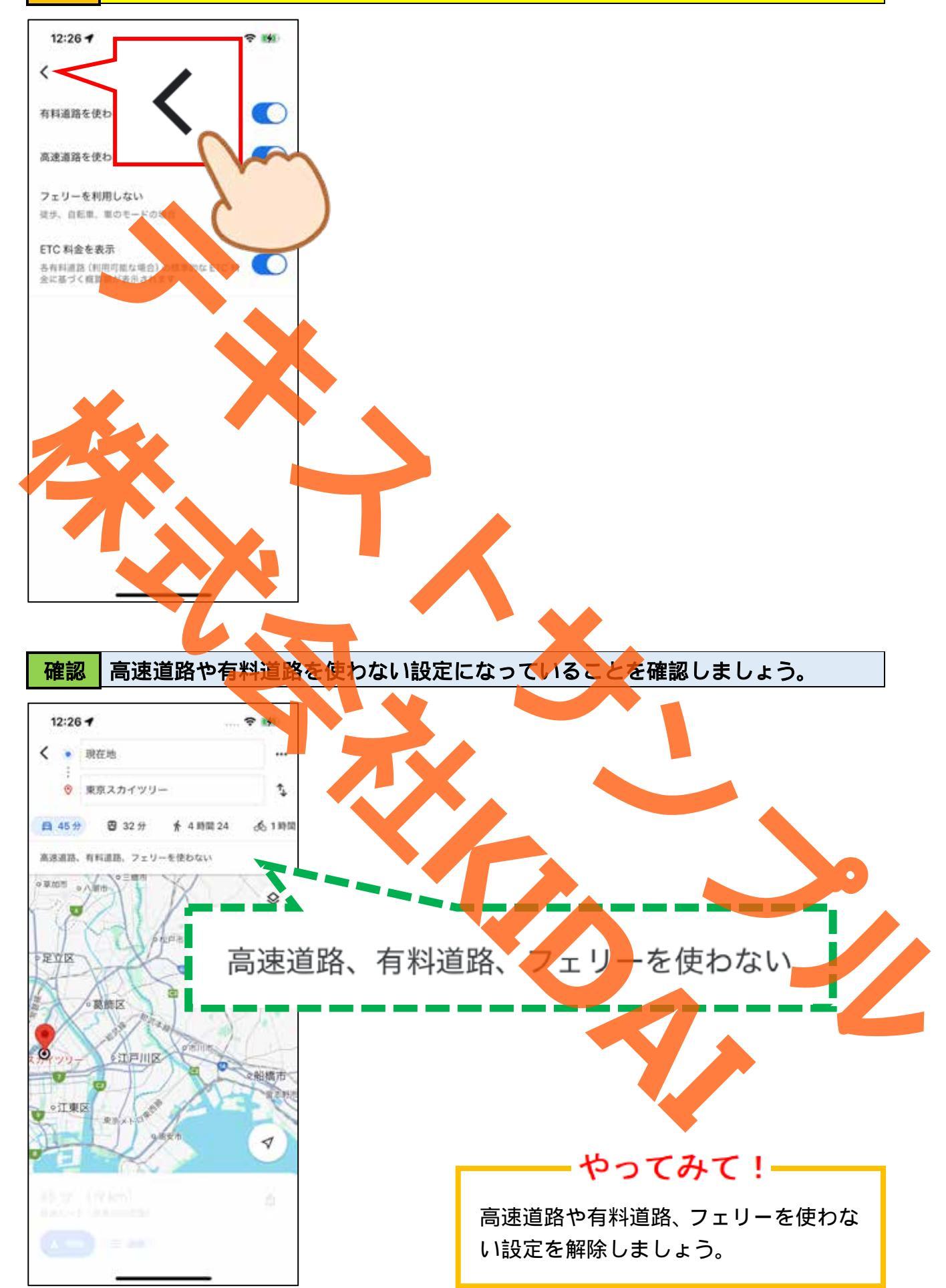

ナビを利用する 画面下部の「開始」をタップします。 操作 11:49 1 < • 現在地 ... ・ 東京スカイツリー 1 日 45分 🙂 32分 ★ 4時間 24 念1時間 ٥ Q 48分 足立区 6 57 4 600 葛飾区 á 開始 45 交通状态 @ ¥ 420 A 1810 = 次の画面が表示されたら「許可」をタップします 操作

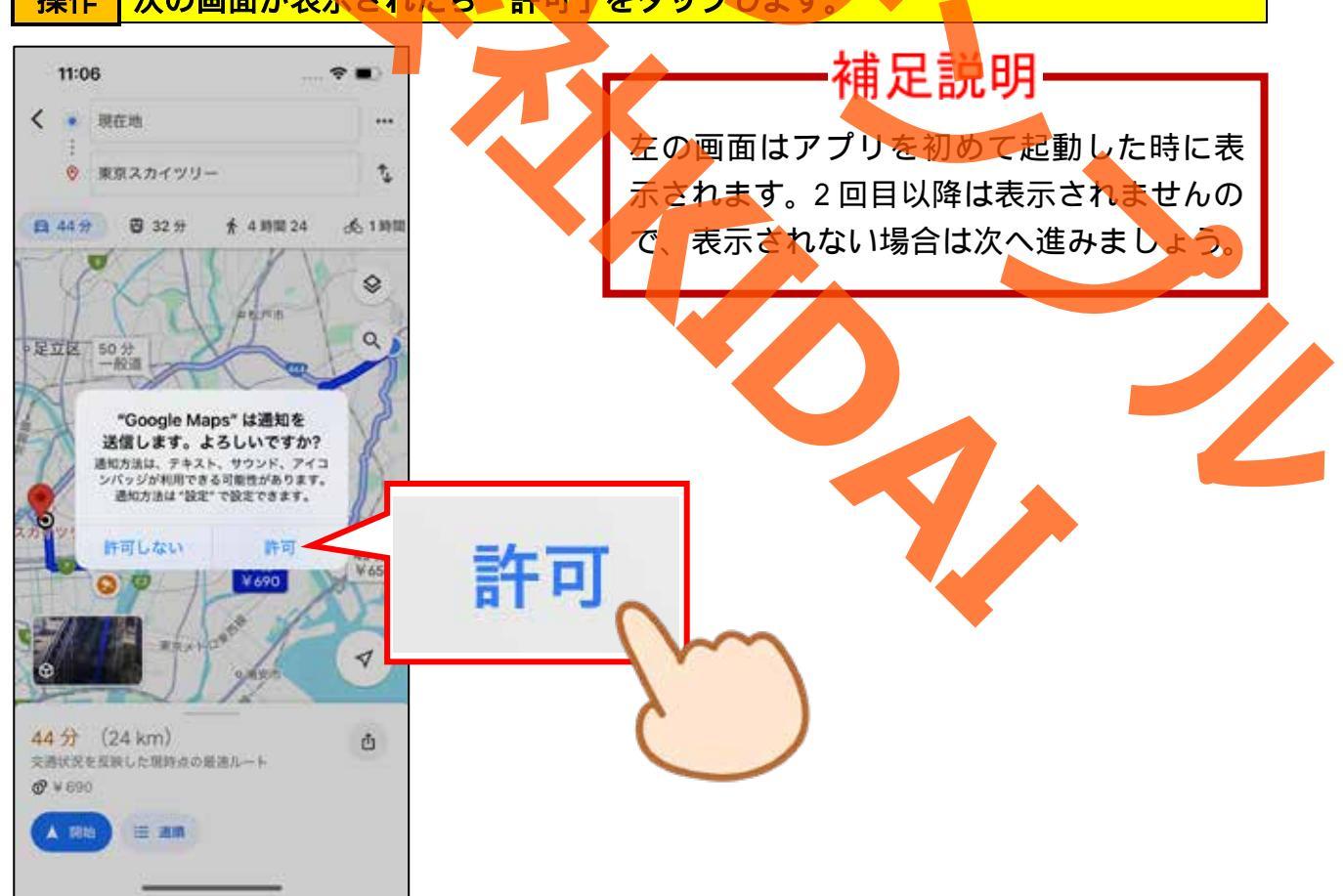

# 操作 次の画面が表示されたら「OK」をタップします。

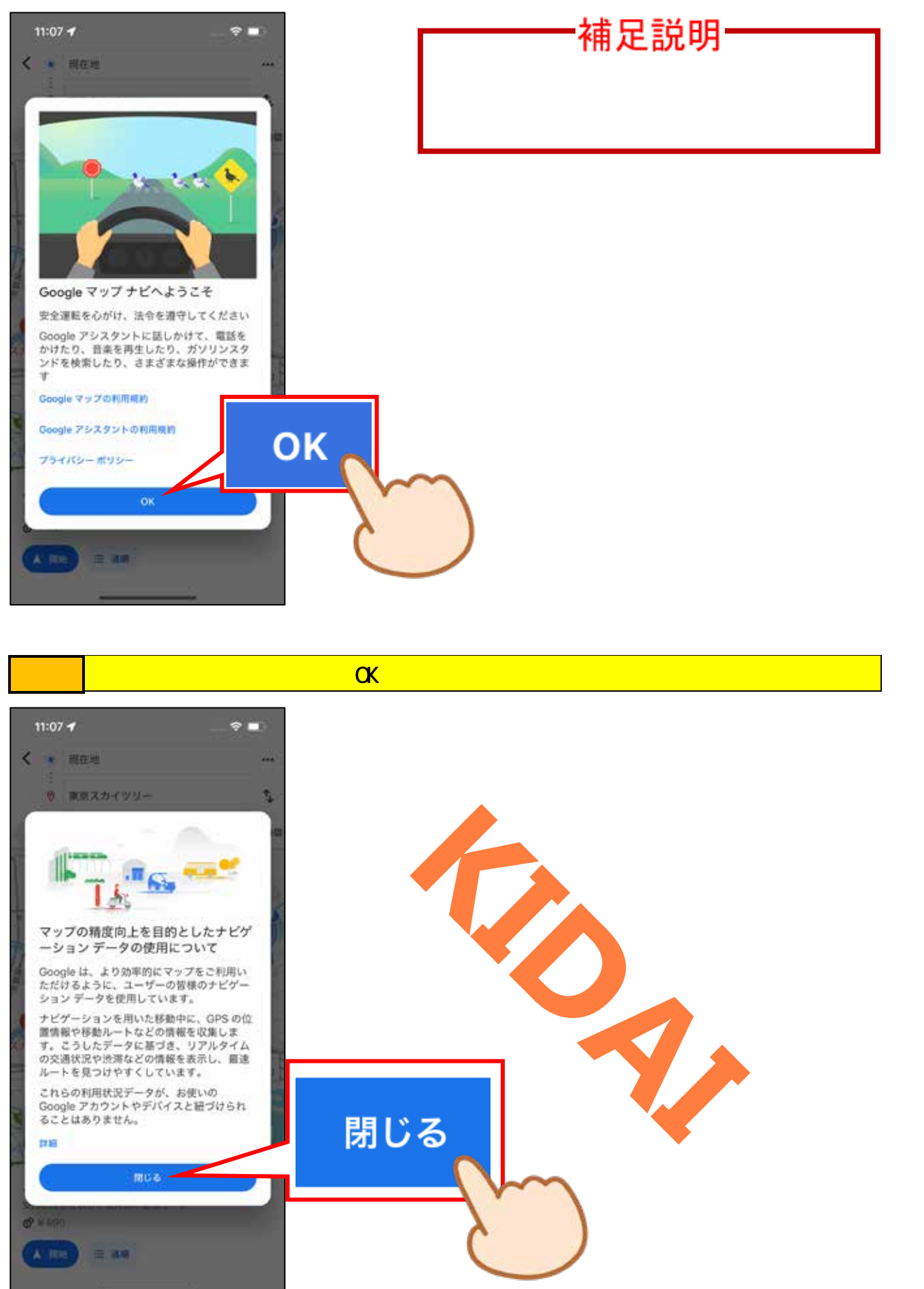

## 確認 ナビゲーション画面に切り替わりました。

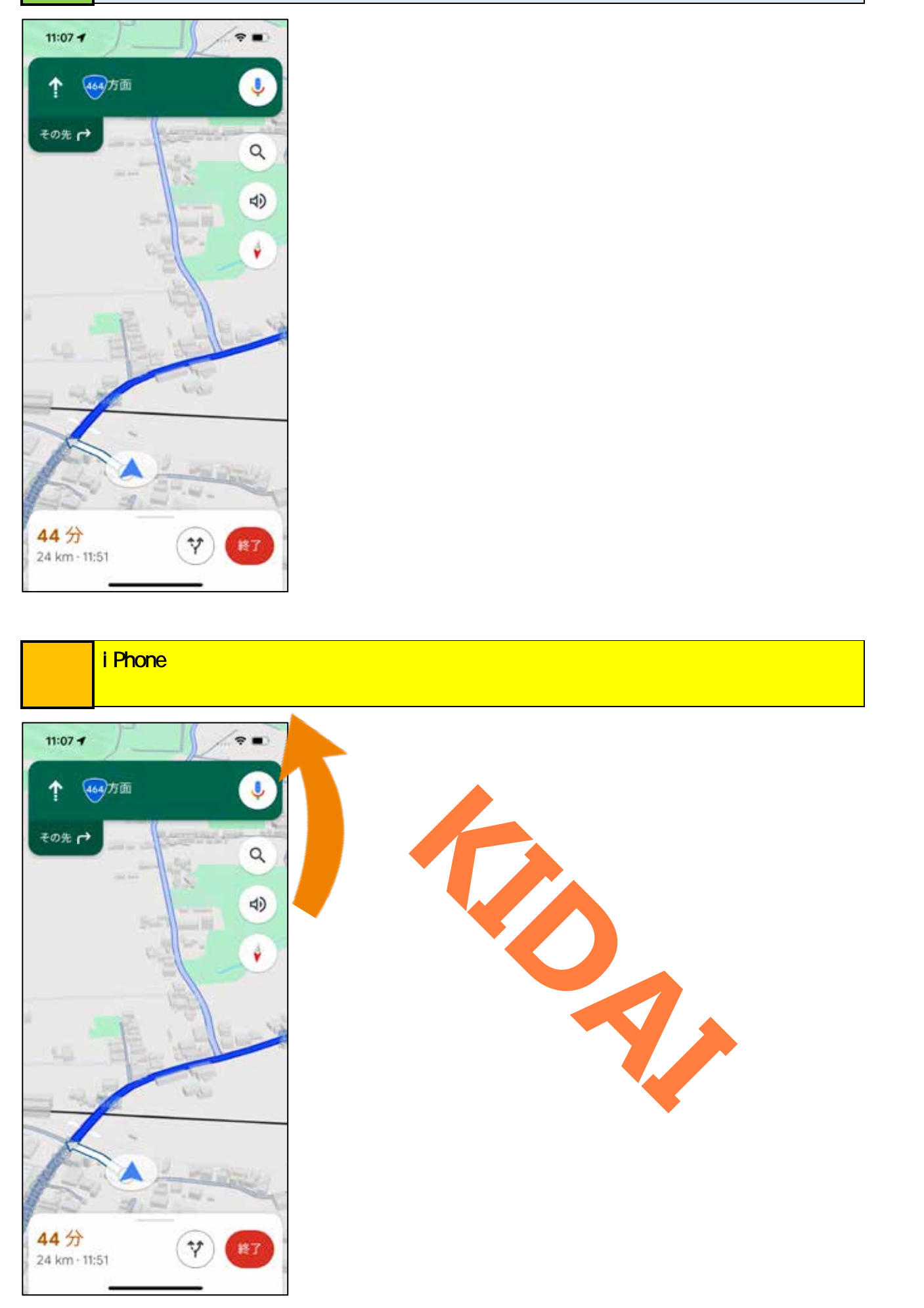

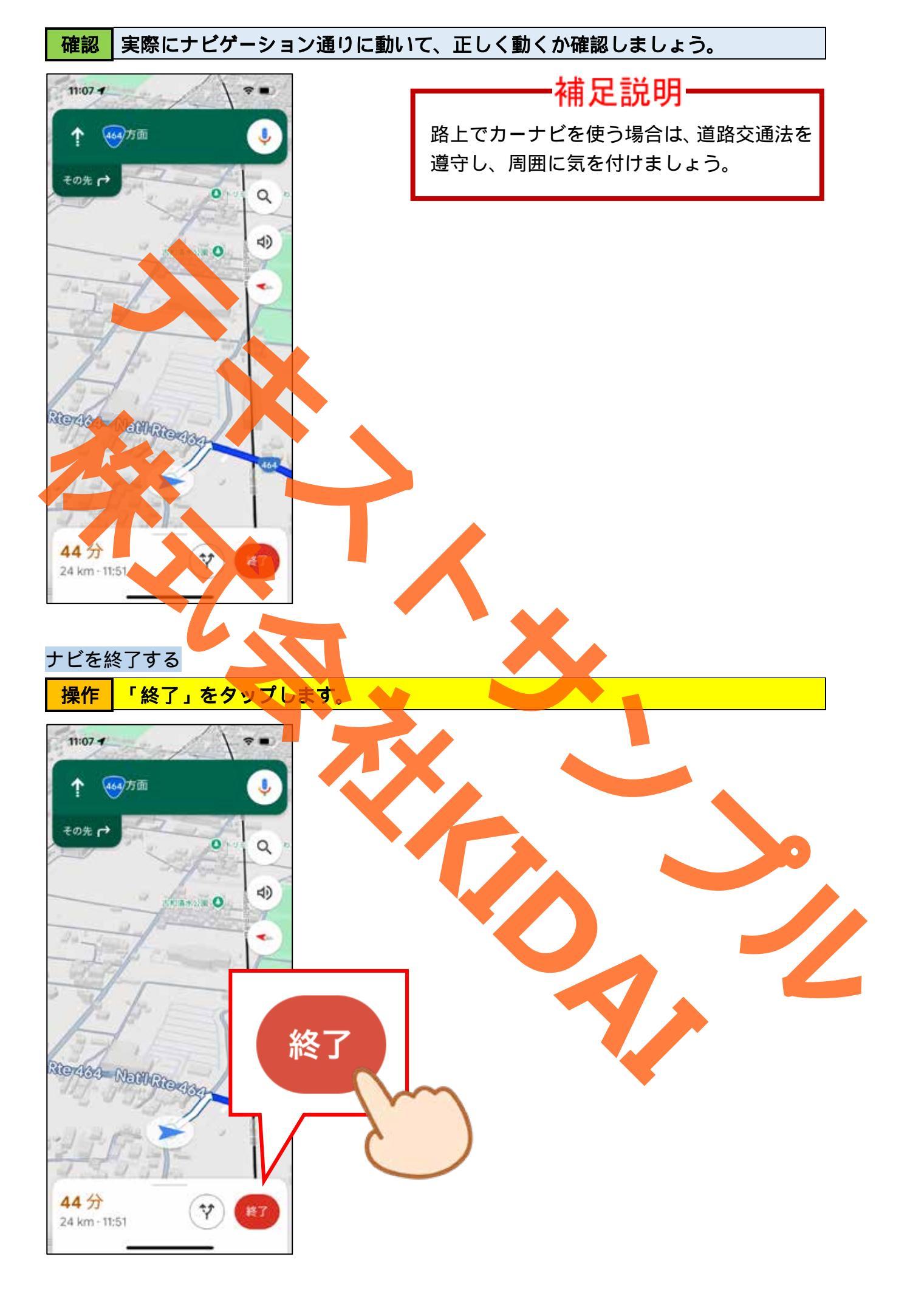

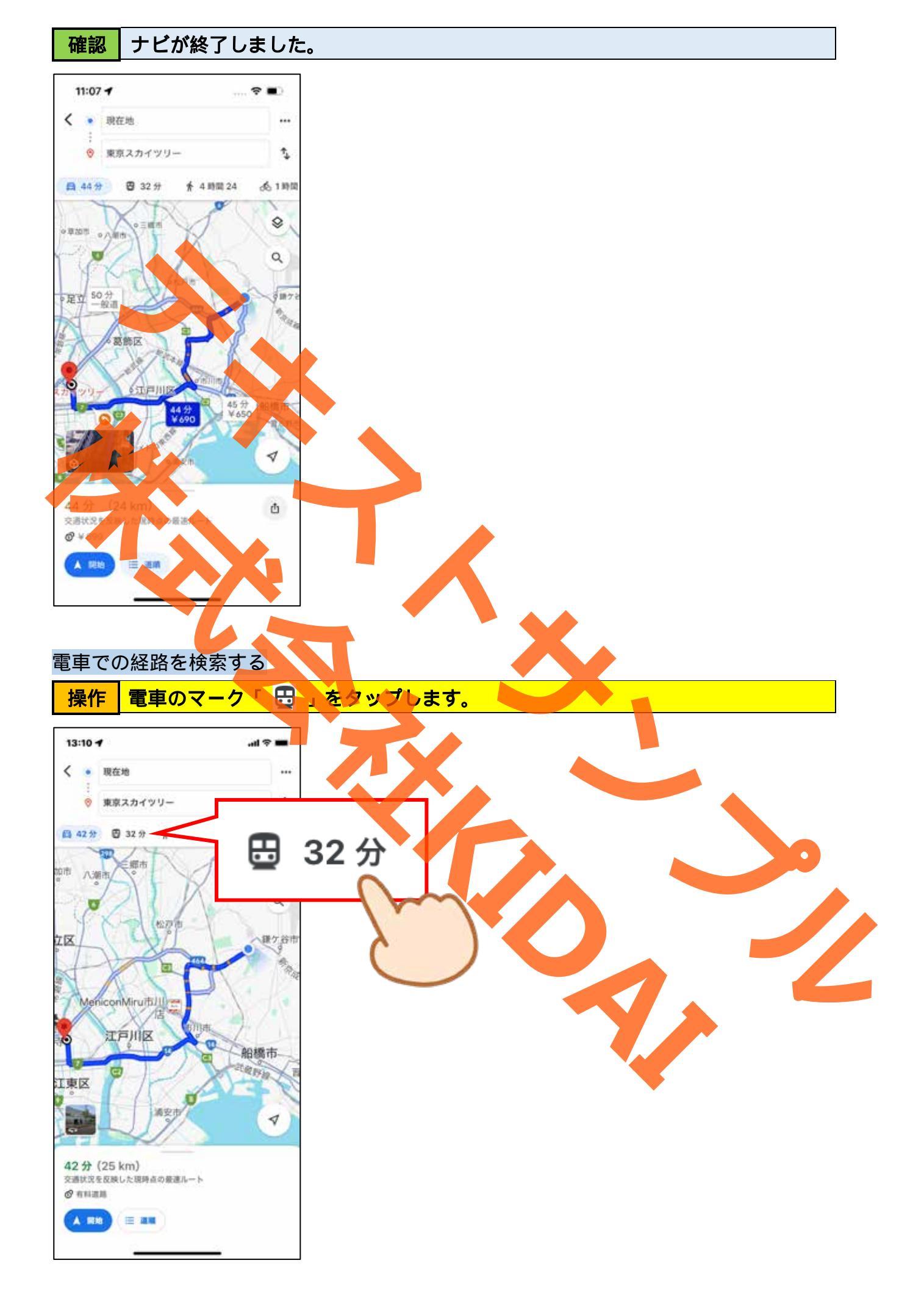

操作 画面下部に表示されている、『公共交通機関』を上にスライドします。

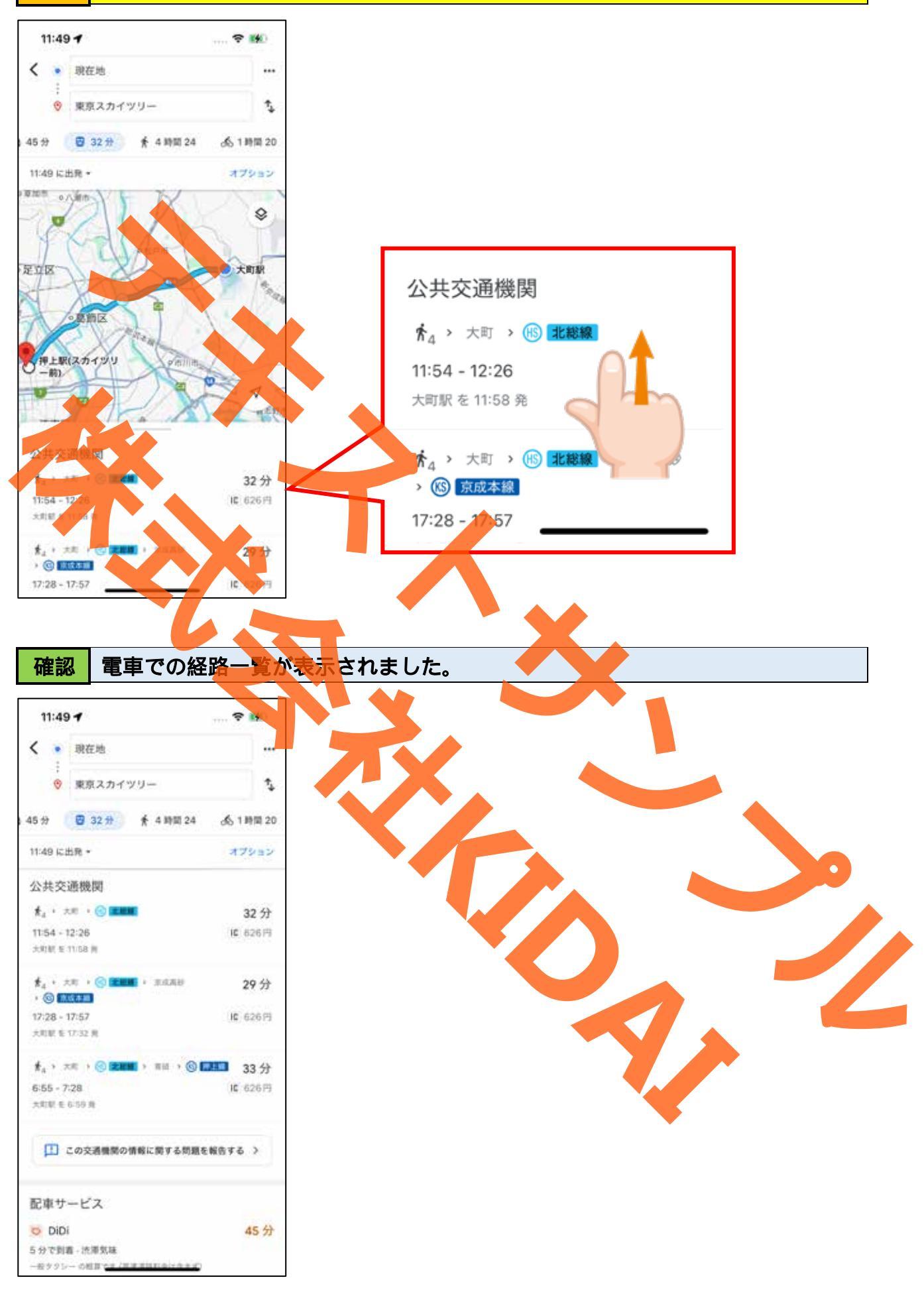

#### 操作 一覧からお好きな経路をタップします。

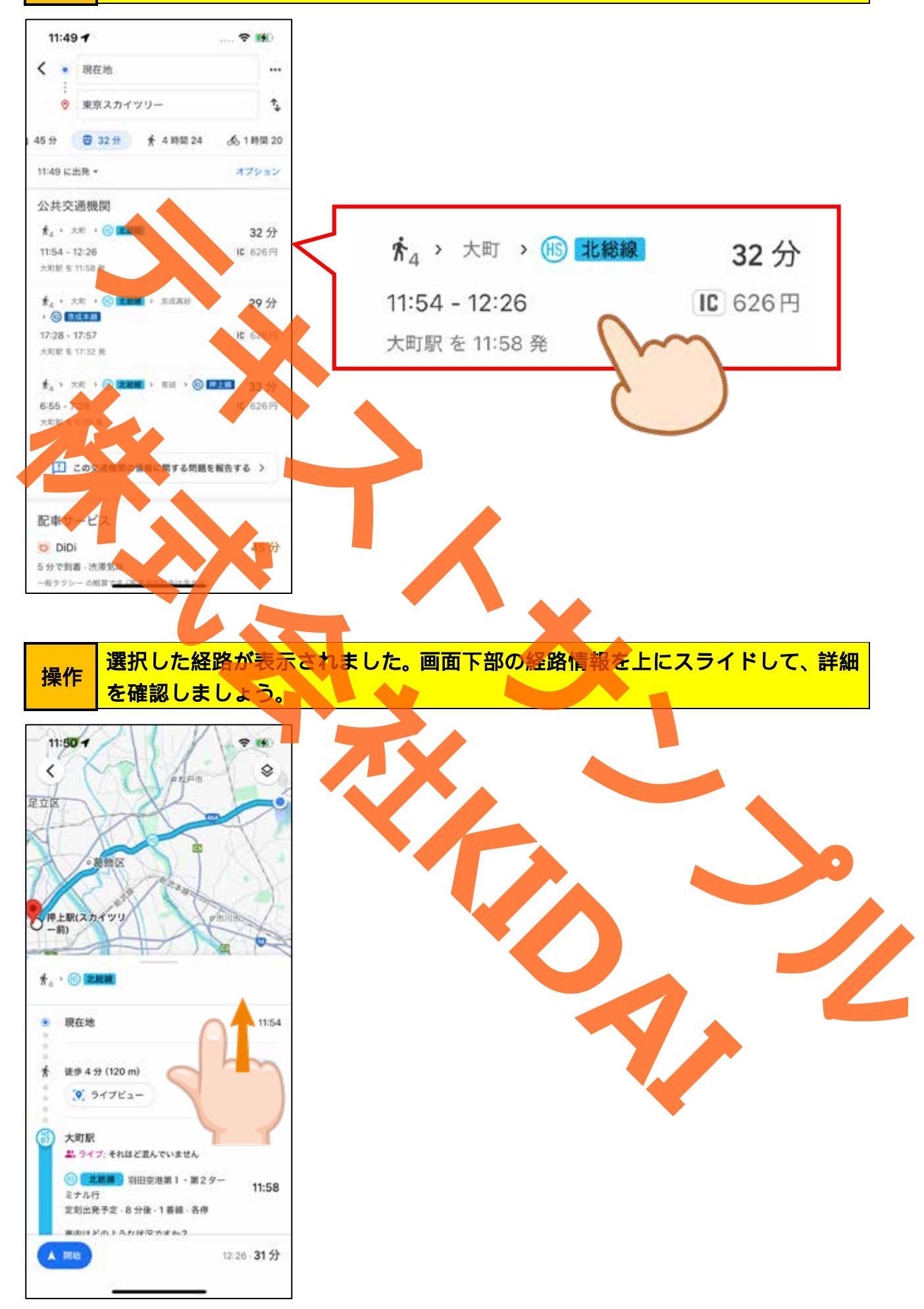

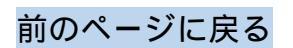

## 操作 経路を確認したら、経路情報画面を下にスワイプします。

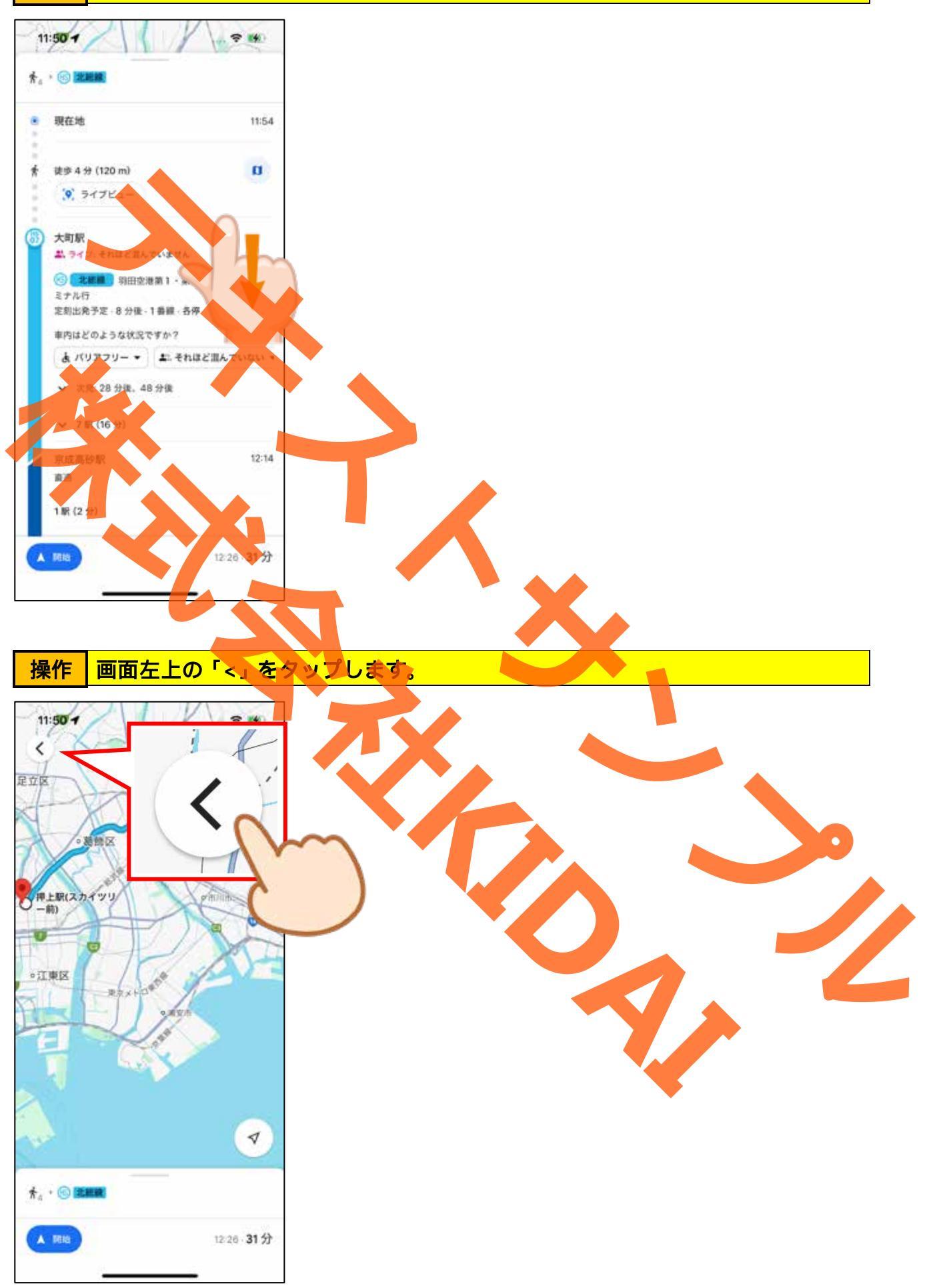

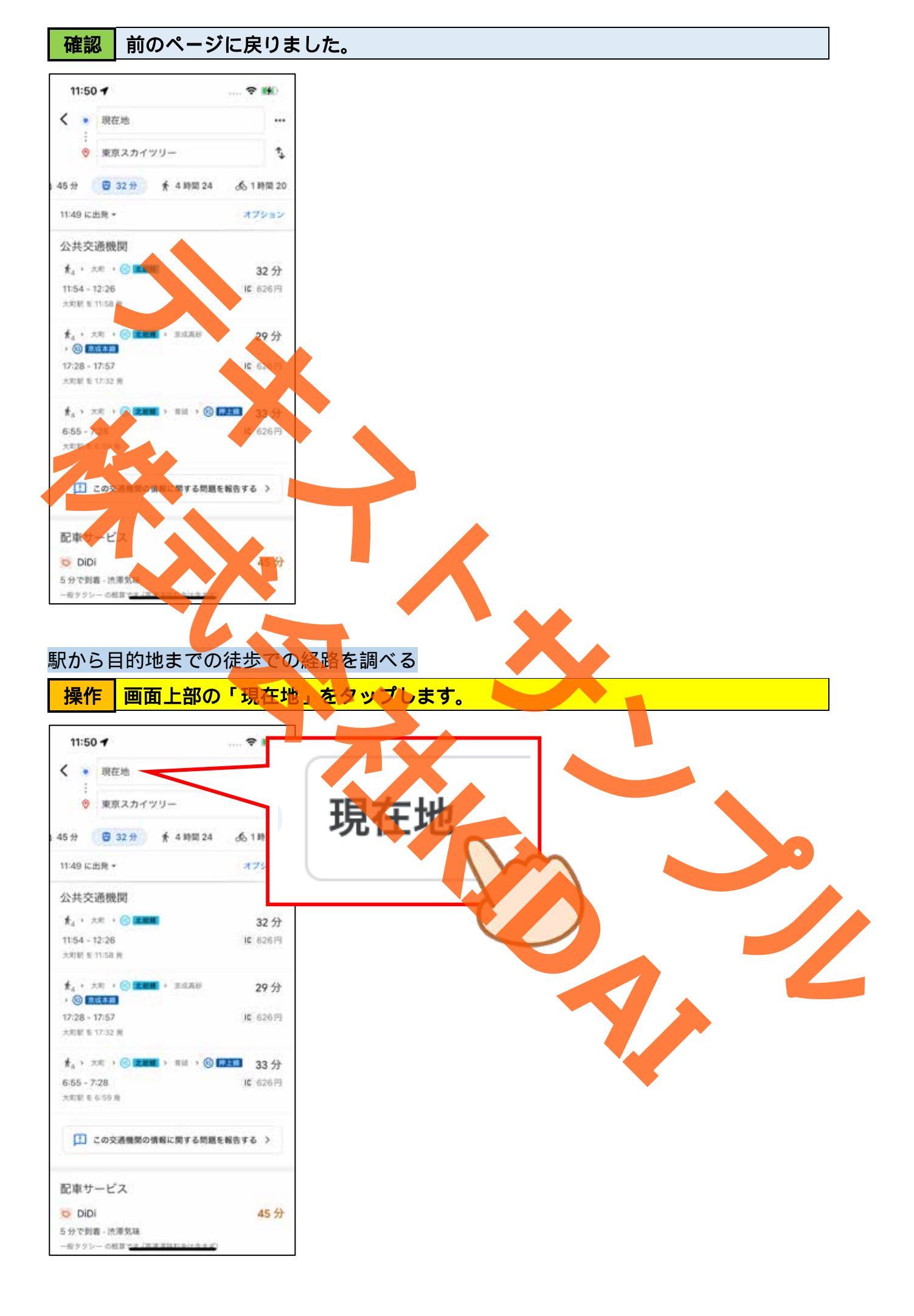

操作 「押上駅」と入力し、 「開く」キーをタップします。

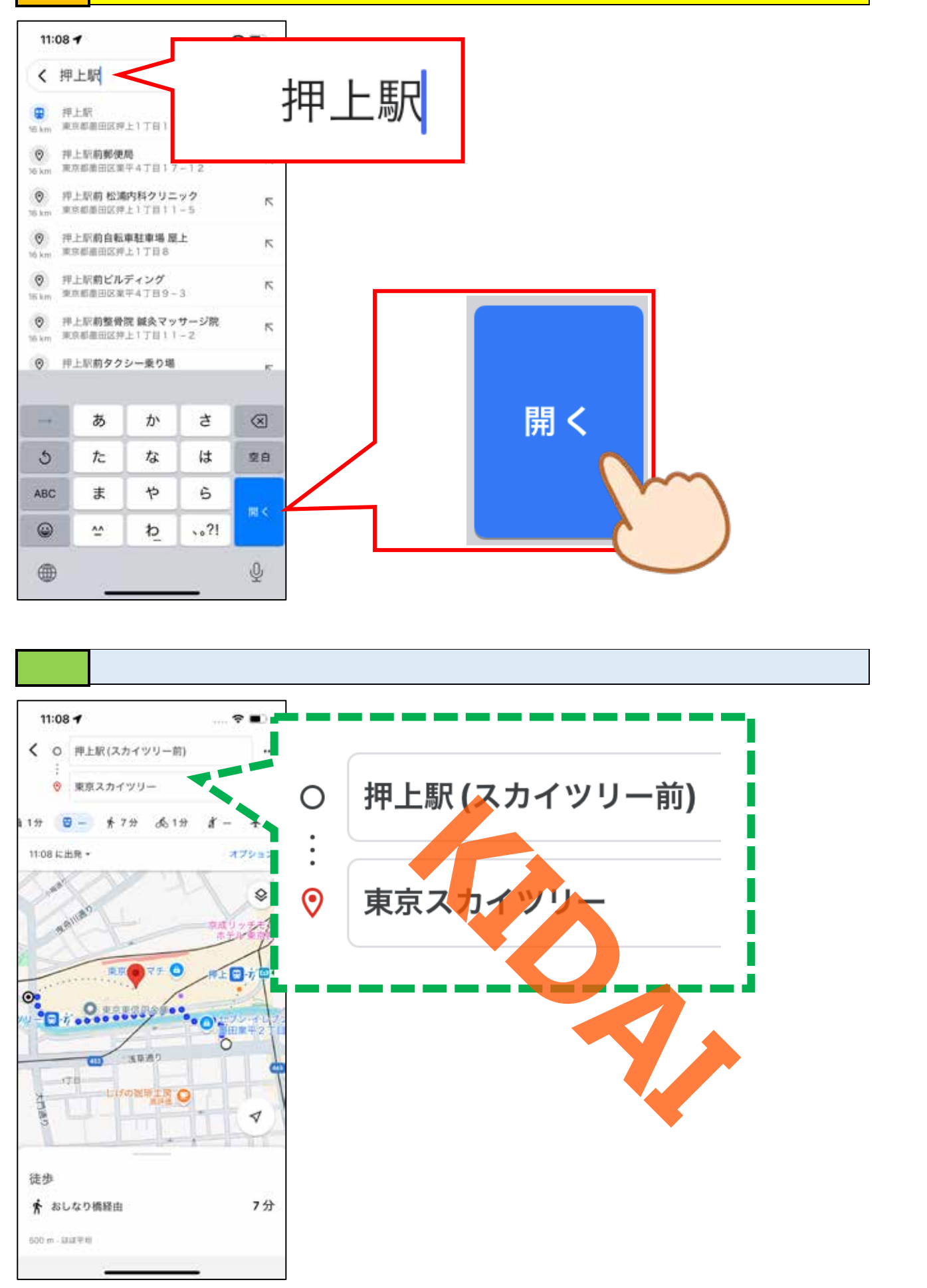

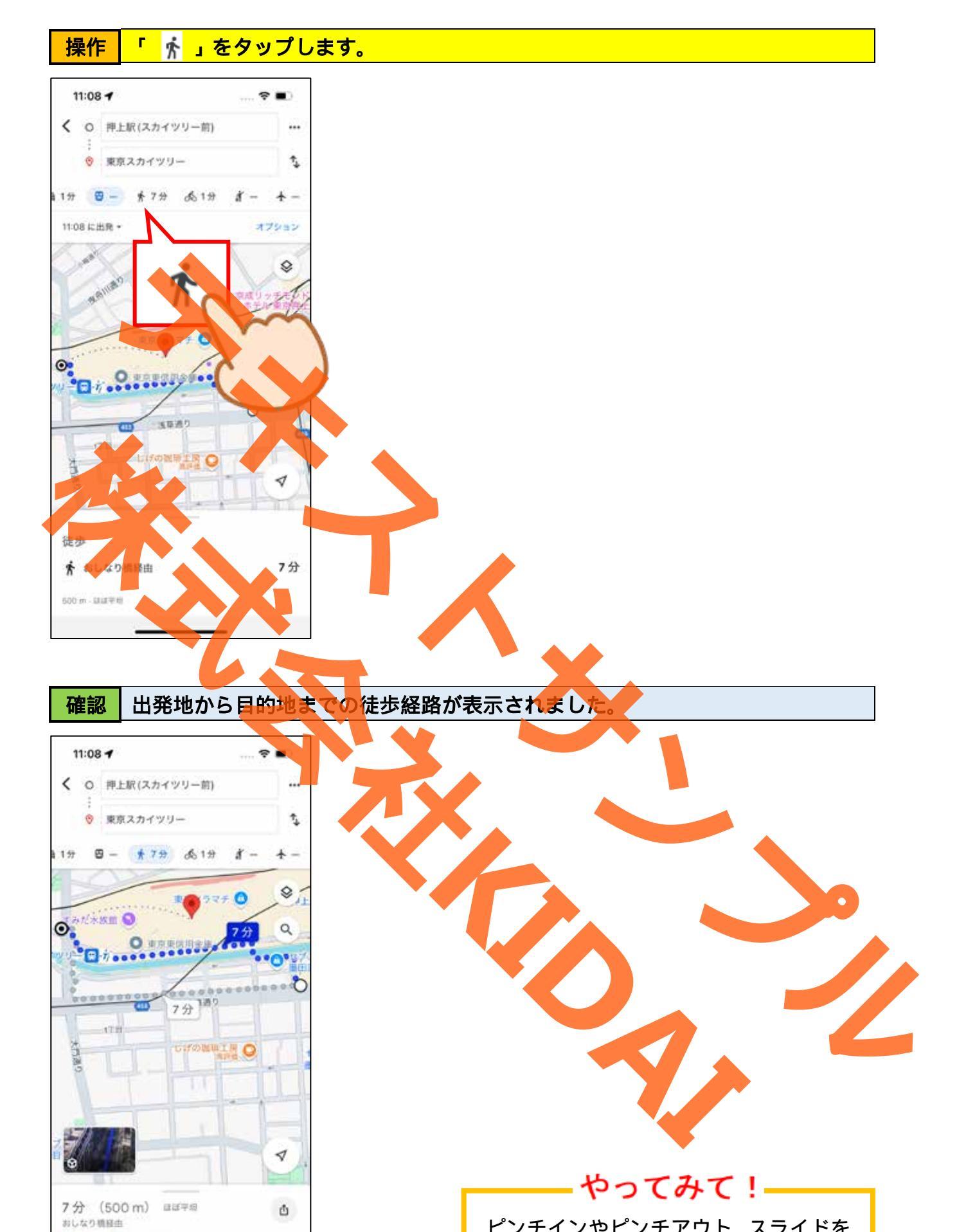

ピンチインやピンチアウト、スライドを して経路を確認してみましょう。

» ガイド 三 道道

## 操作 画面左上の「<」をタップします。

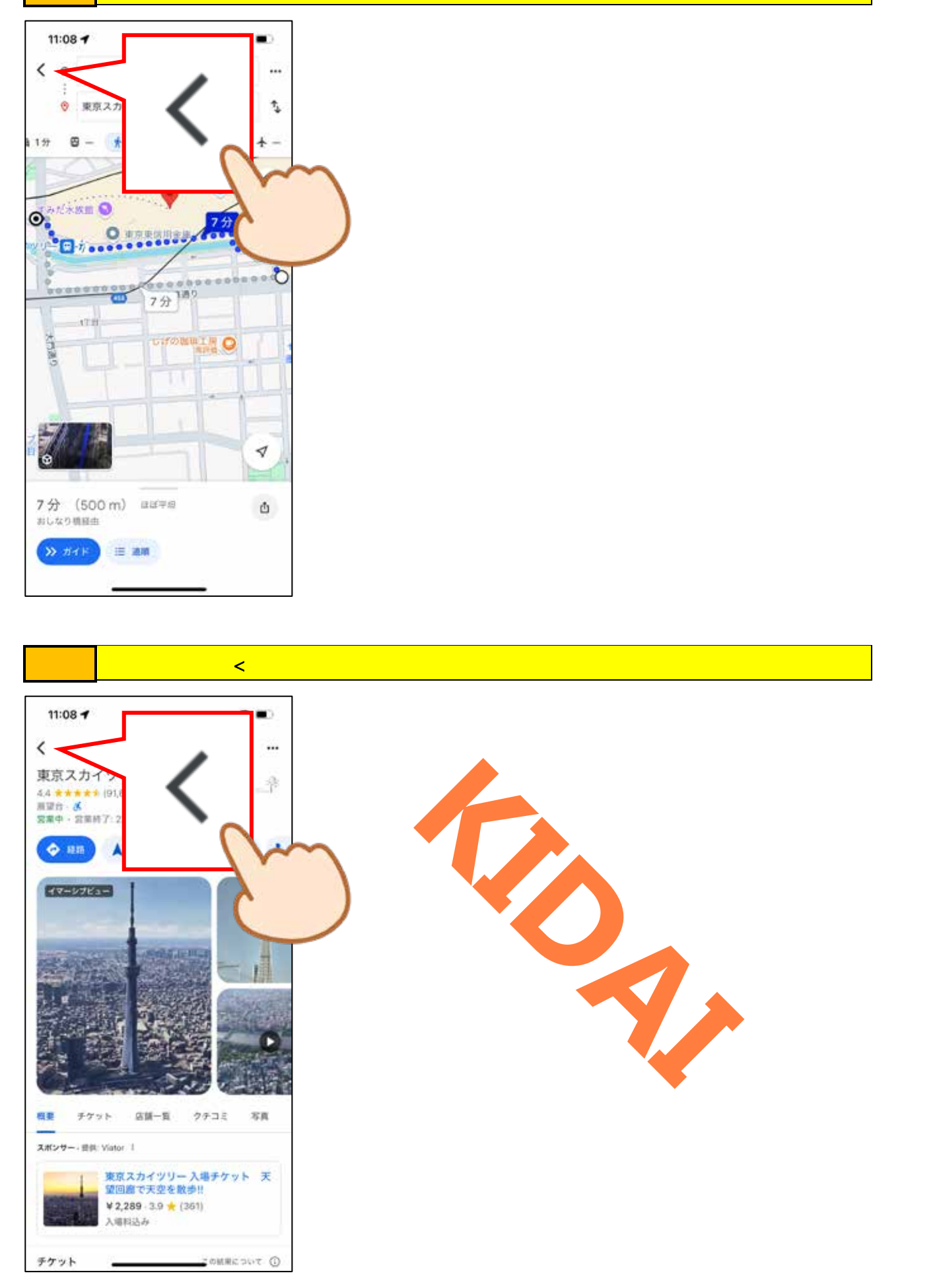

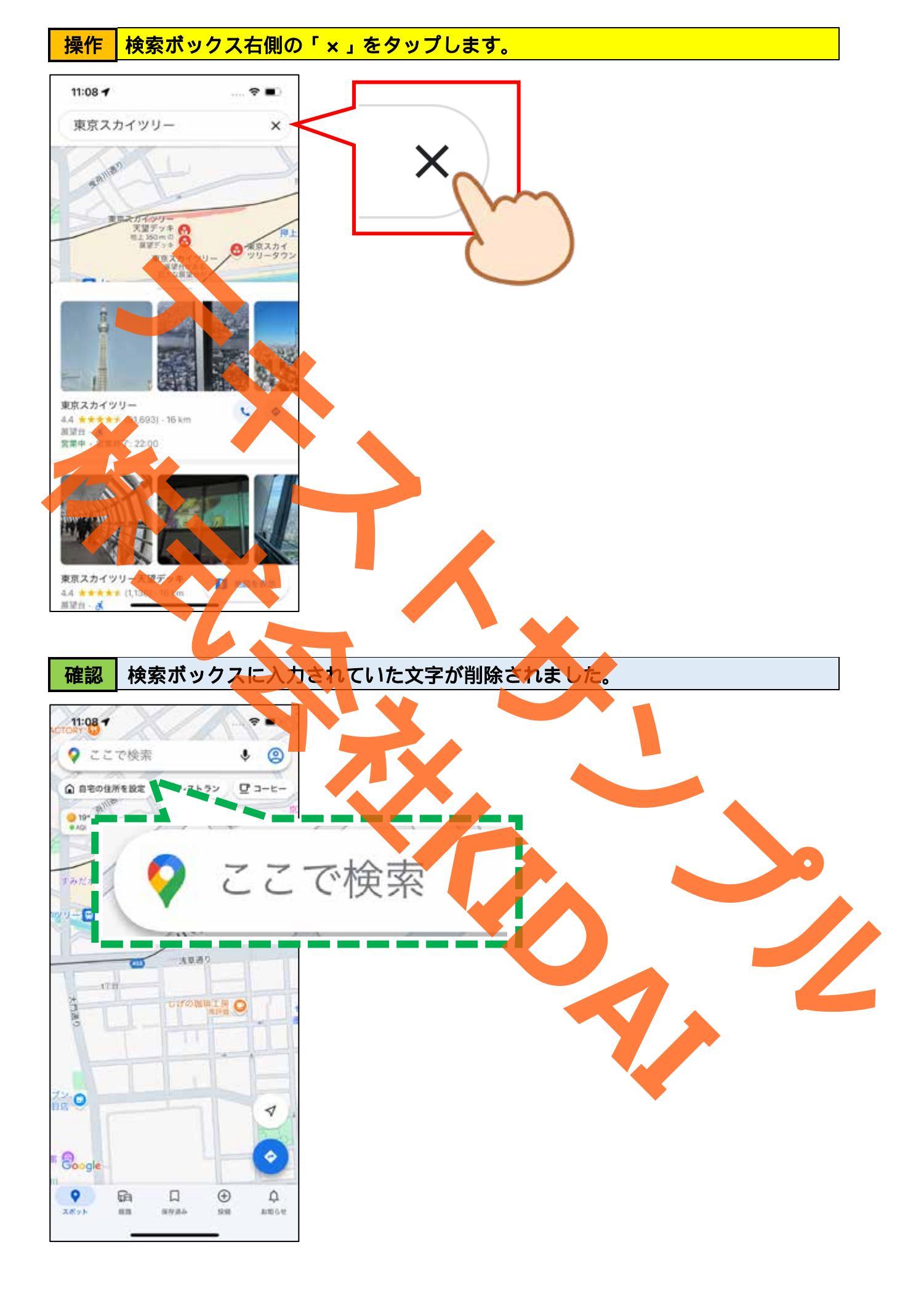

その他の機能

Google マップで航空写真や地形を見ることができます。

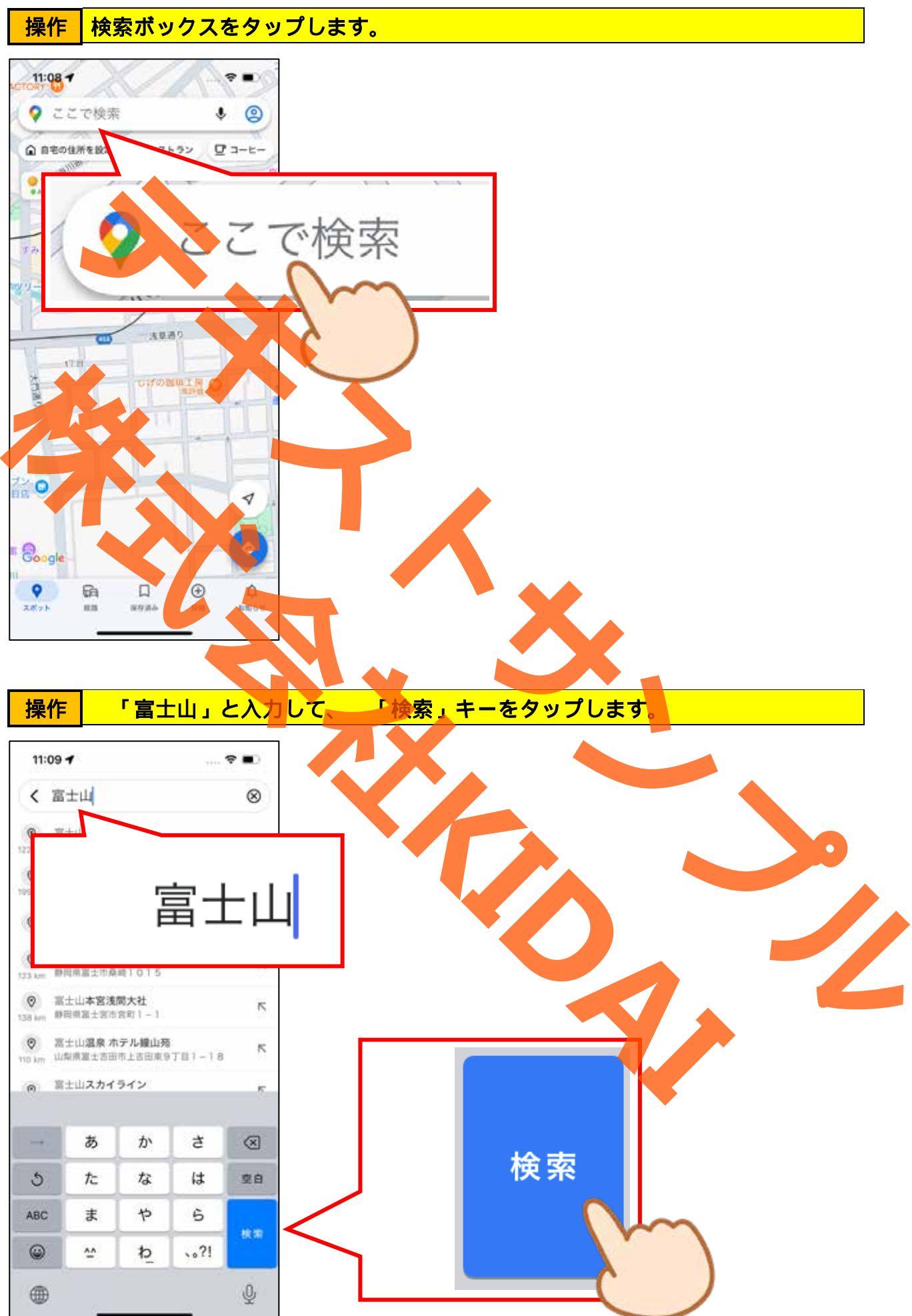

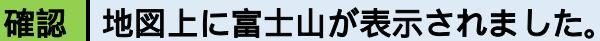

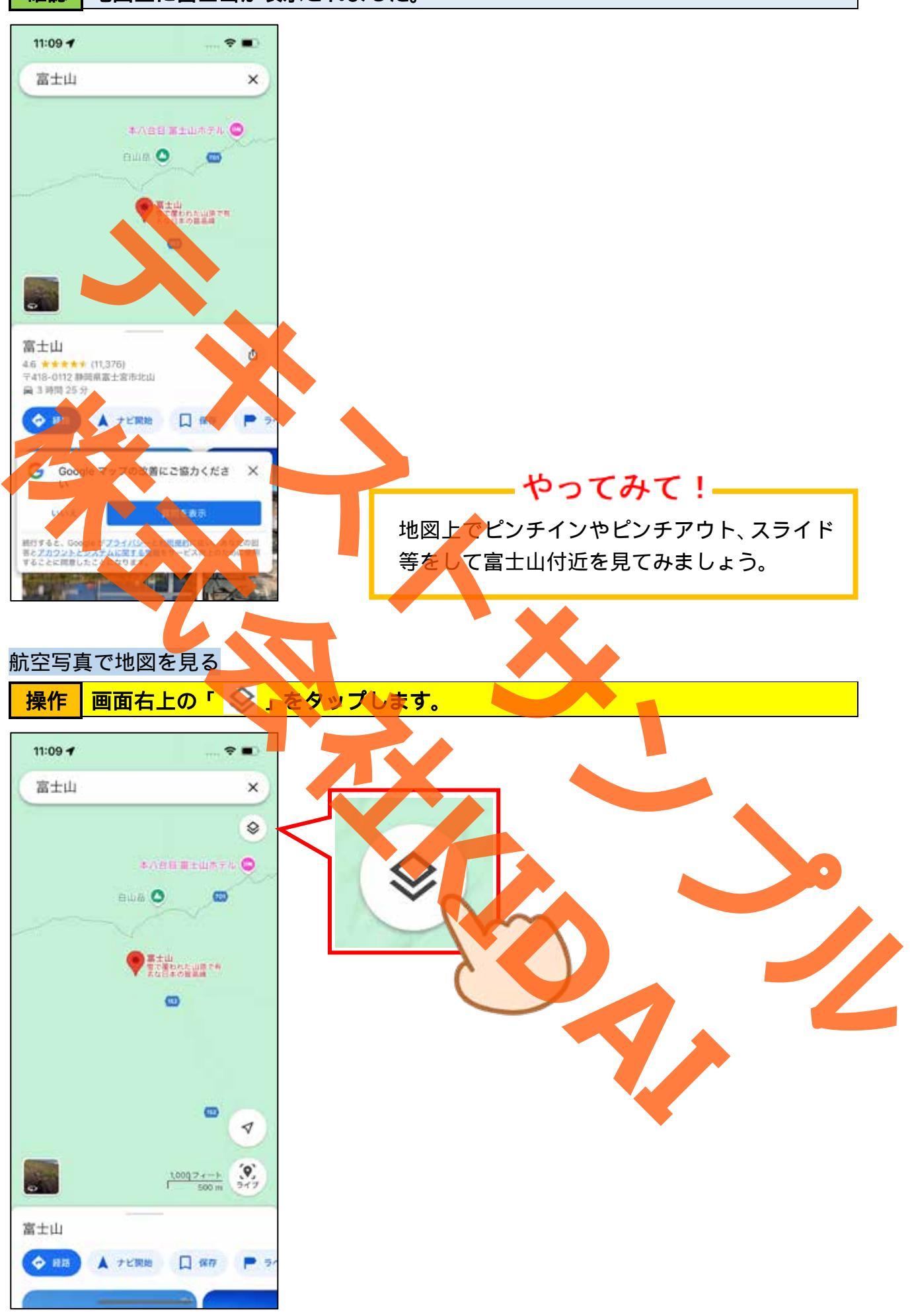

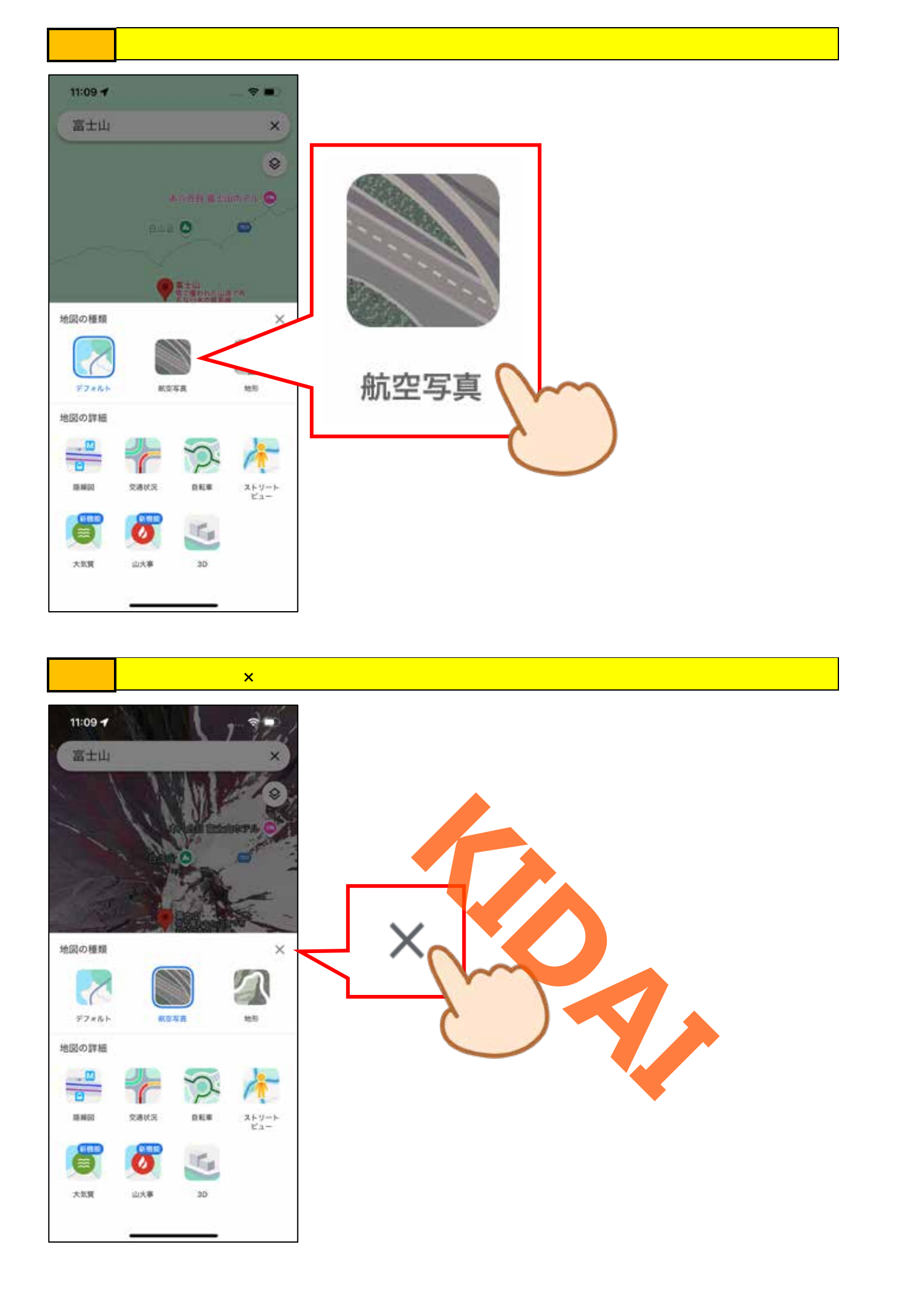

確認 航空写真が表示されました。

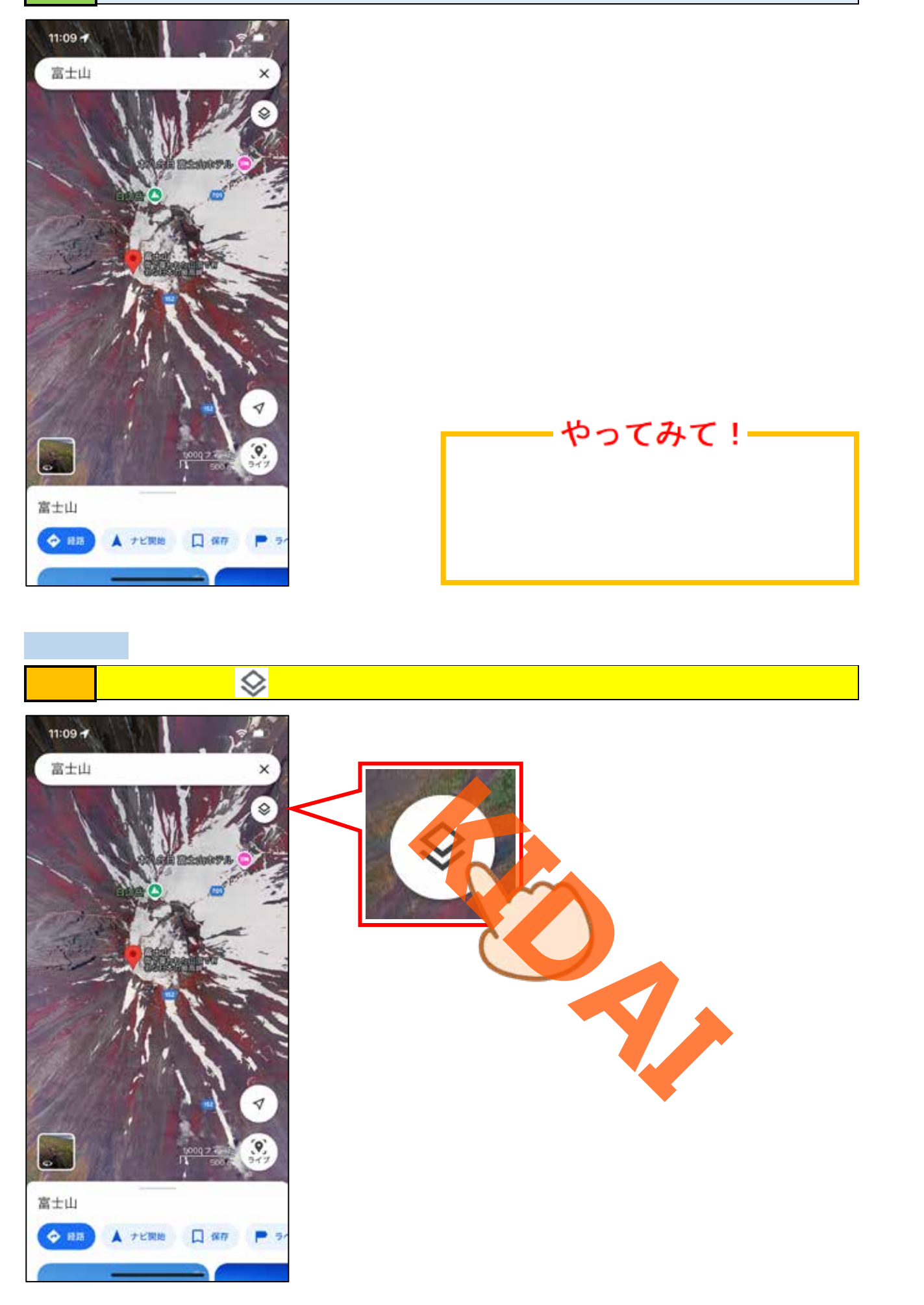

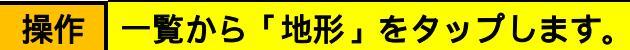

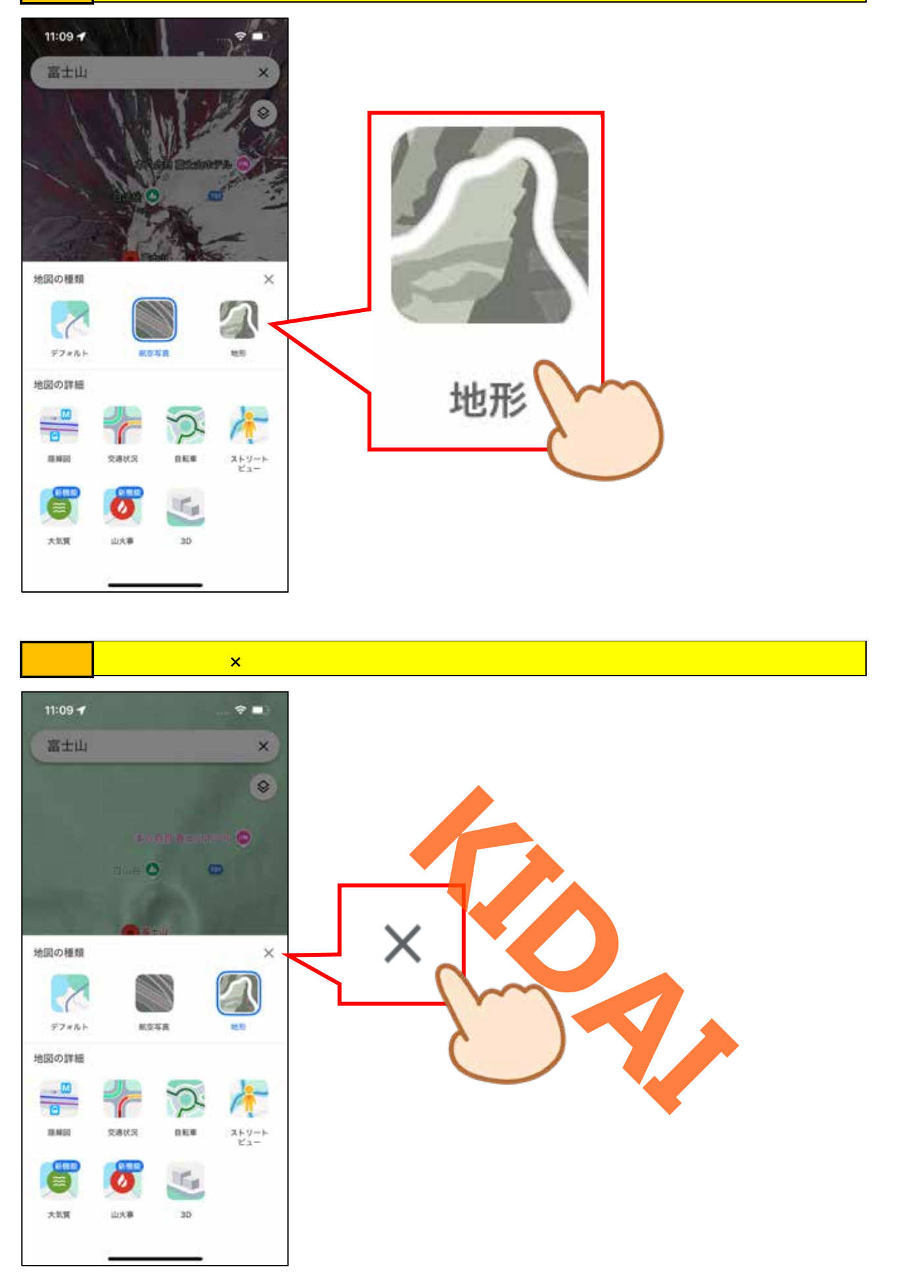

確認 地形図になりました。

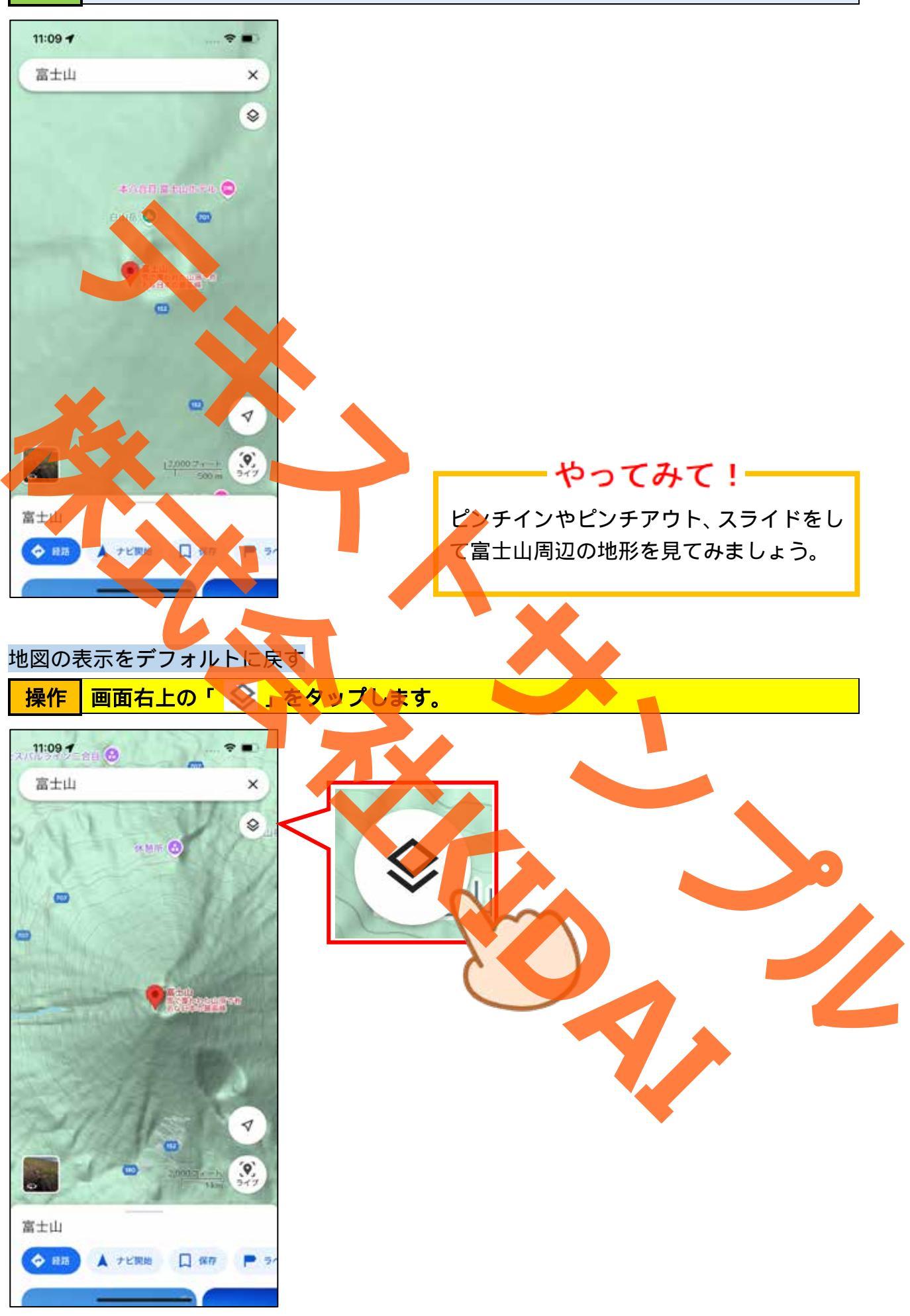

# 操作「デフォルト」をタップします。

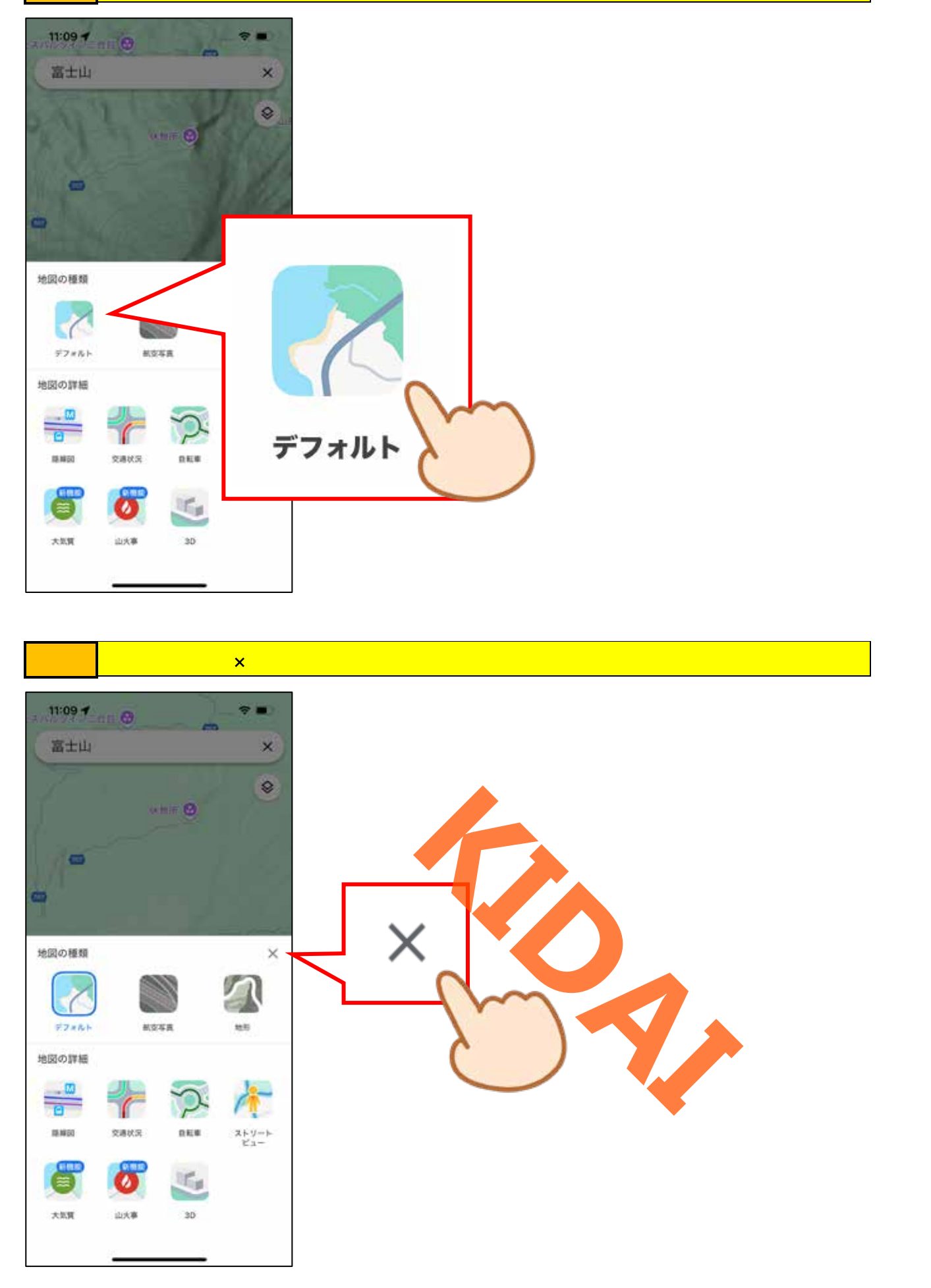

# 確認地図の表示がデフォルトになりました。

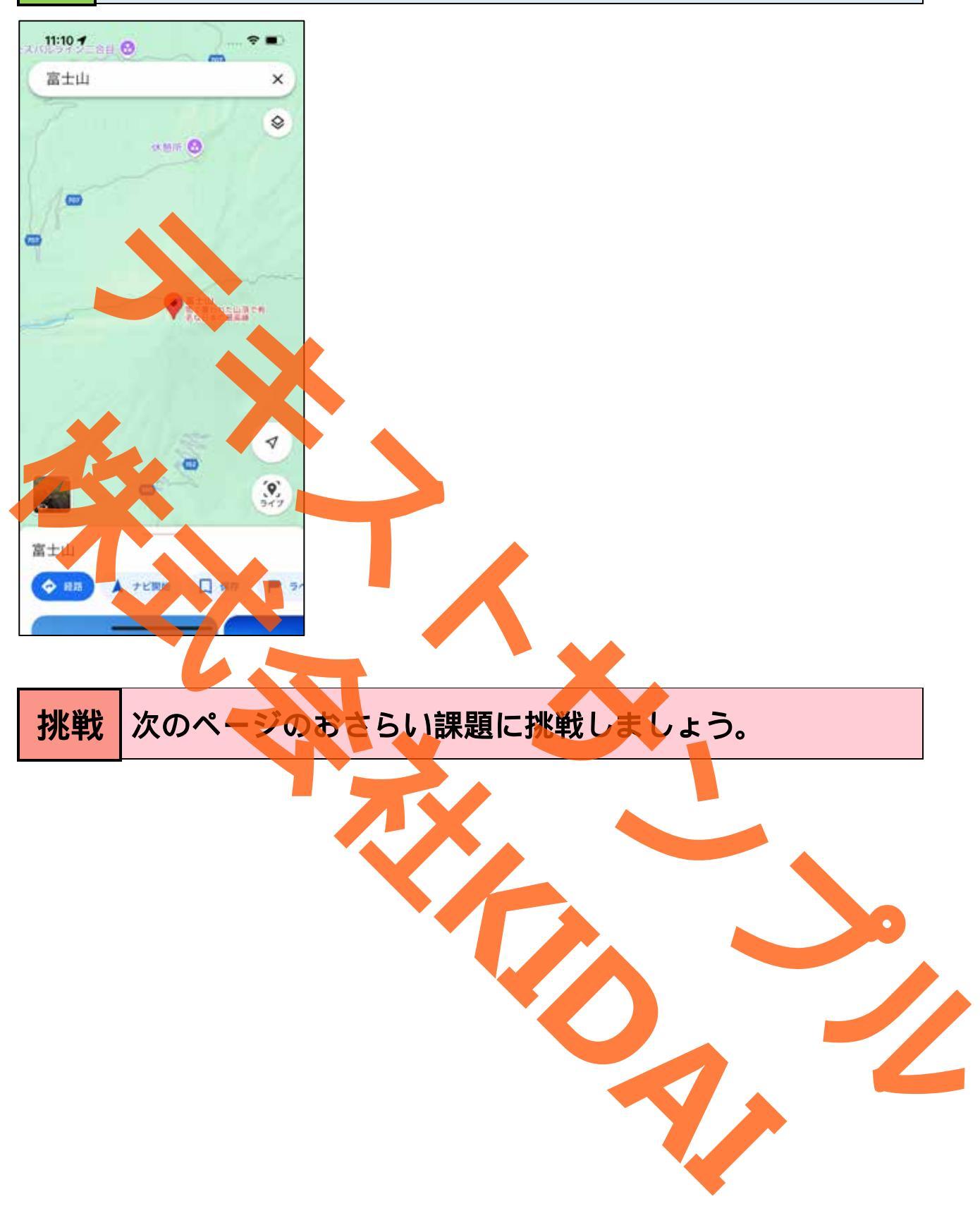

#### おさらい課題

1-1. Google マップで「清水寺」を検索しましょう。

1-2. 清水寺のクチコミや写真を見てみましょう。

1-3. 航空写真に切り替えて清水寺を上空から見てみましょう。

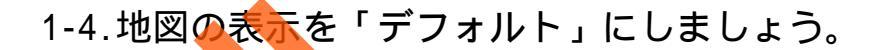

2-1.Googleマップで「東京駅」を検索しましょう。

2-2.東京駅のクチュミや写真を見てみましょう。

2-3.今八る場所から東京駅までの車の経路と時間を調べましょう。

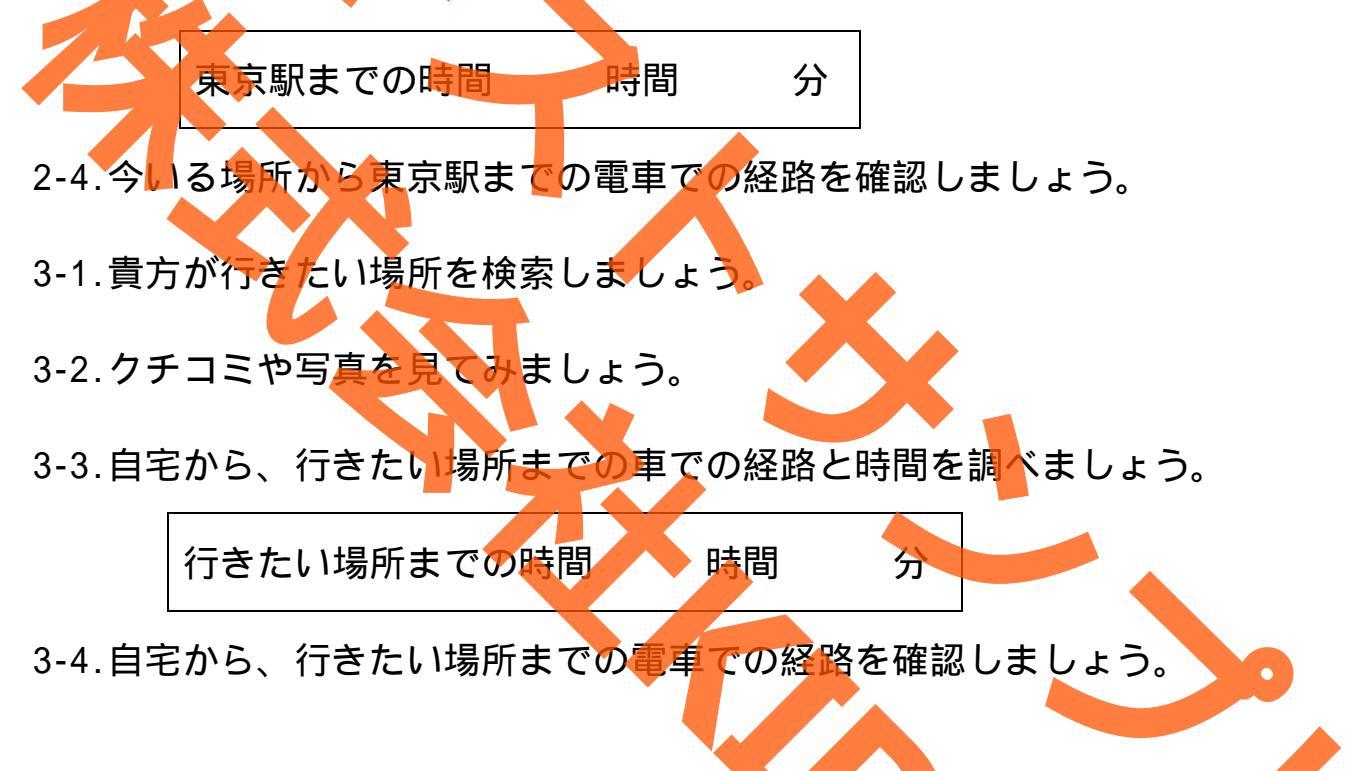